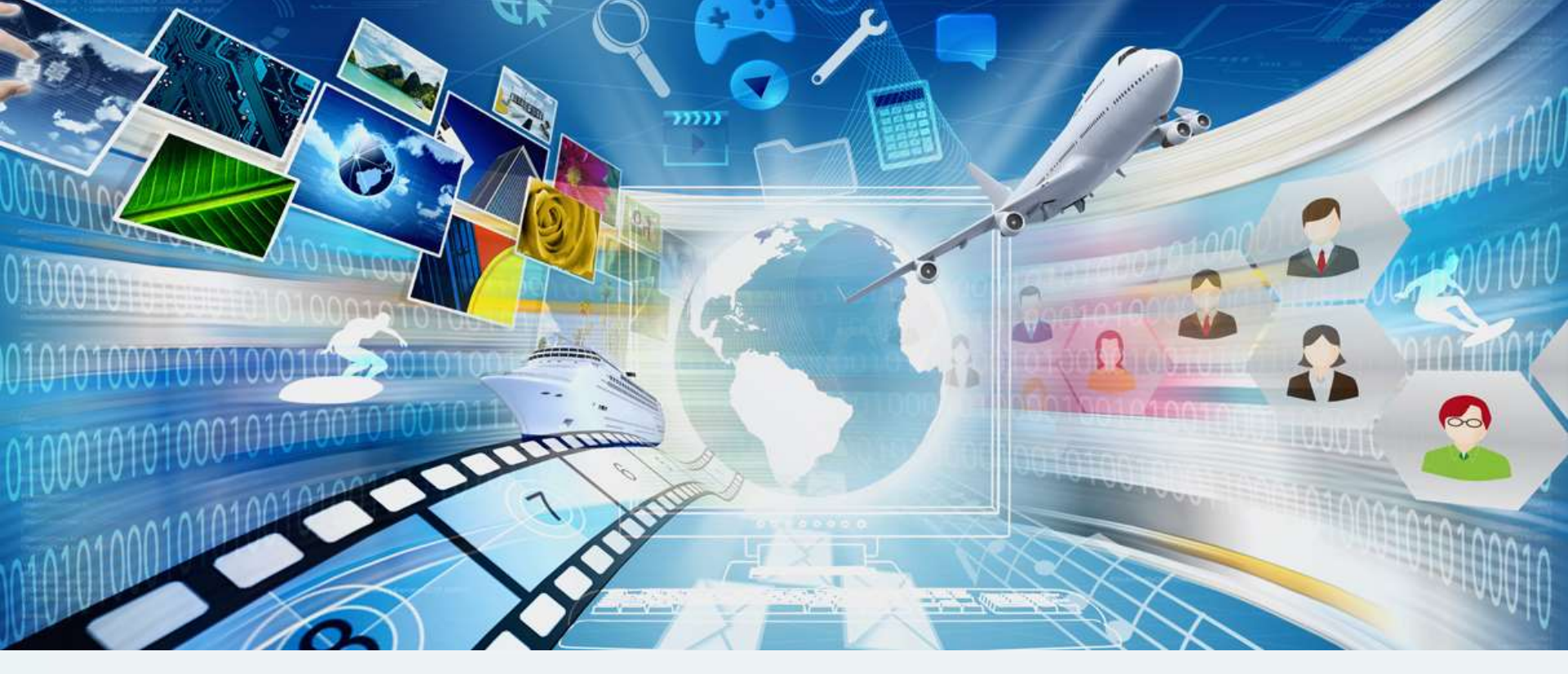

## **Mirapolis Virtual Room**

# Инструкция по работе в виртуальной комнате

Версия 2.0.1

### Оглавление

### Раздел 1. Быстрый старт

ШАГ 1 из 4. Создайте мероприятие

ШАГ 2 из 4. Пригласите участников

ШАГ 3 из 4. Уточните настройки мероприятия

ШАГ 4 из 4. Войдите в виртуальную комнату

#### Раздел 2. Осваиваем виртуальную комнату

#### Управление ресурсами (файлами) Интерфейс виртуальной комнаты Первый взгляд Ресурсы. Основные понятия Загрузка файла через виртуальную комнату Важные элементы управления. Панель управления Как работают окна в виртуальной комнате Окно Ресурсы Упорядочивание окон. Вид комнаты Роли участников мероприятий Перемещение окон Роли участников мероприятий. Основные понятия Создание собственных видов комнаты Индивидуальное изменение роли участнику Синхронизация интерфейса у участников Индивидуальная настройка прав участника через Меню Видео, аудиоконференция участника Основные понятия Массовое изменение ролей участникам мероприятия Изменение настроек ролей (набора прав внутри роли) Окно Конференция Окно трансляции Опросы Режимы конференции Основные понятия Элементы управления своим участием в конференции Проведение опроса Настройка микрофона и качества аудио Чат Настройка камеры и качества видео Основные понятия Совместный просмотр материалов Модерация Области совместного использования Окно чата Управление ОСИ Управление встречей Совместный просмотр материалов Проверка присутствия Блокировка входа

Открытие материала для совместного просмотра

Ответы на другие вопросы, много полезной информации, а также самые последние версии инструкций смотрите в базе знаний по системе на сайте support mirapolis.ru

**Mirapolis Virtual Room 4.5.x** 

Оглавление

support.mirapolis.ru

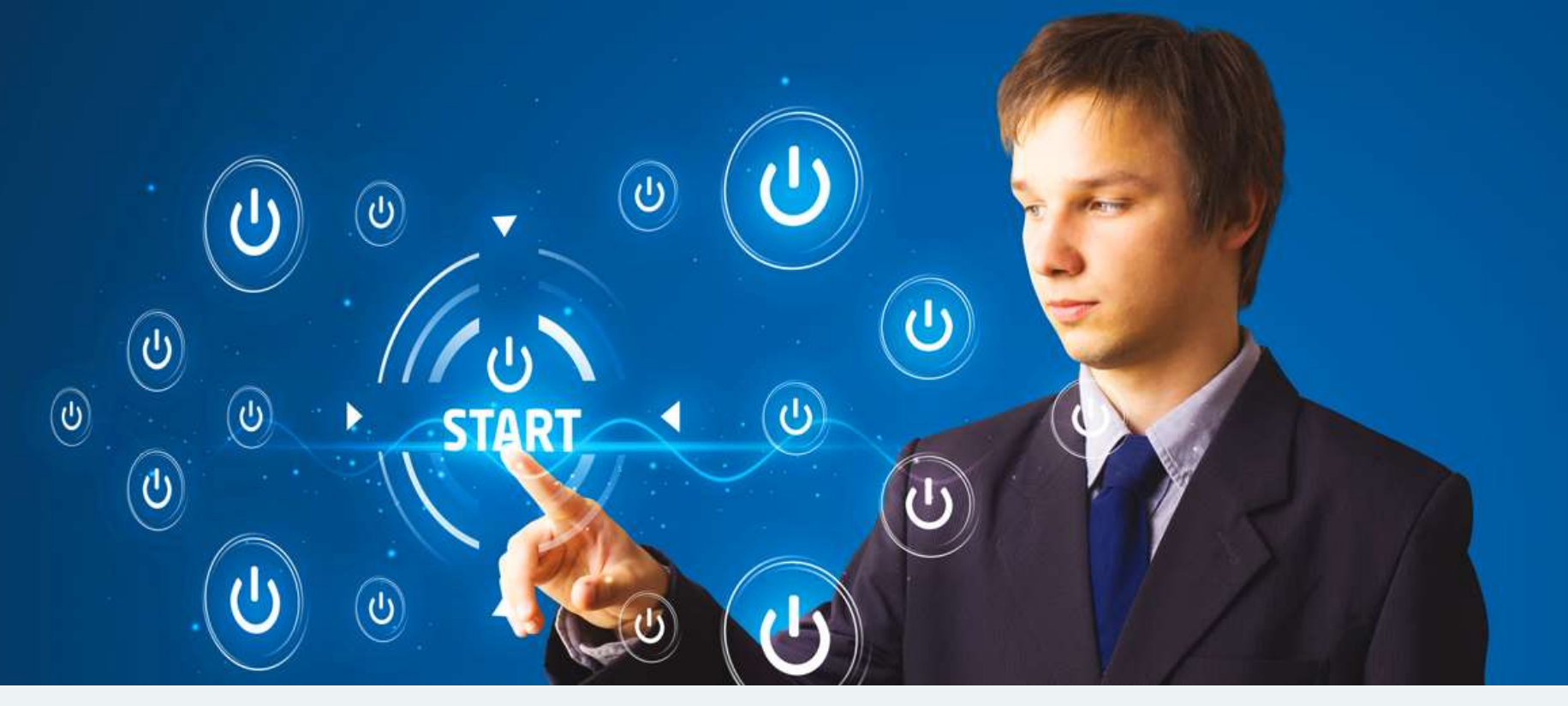

## Раздел 1

# Быстрый старт

Вы узнаете как за 4 простых шага запустить виртуальную встречу

### ШАГ 1 из 4. Создайте мероприятие

Первое, что Вы увидите после входа – Главная страница личного кабинета.

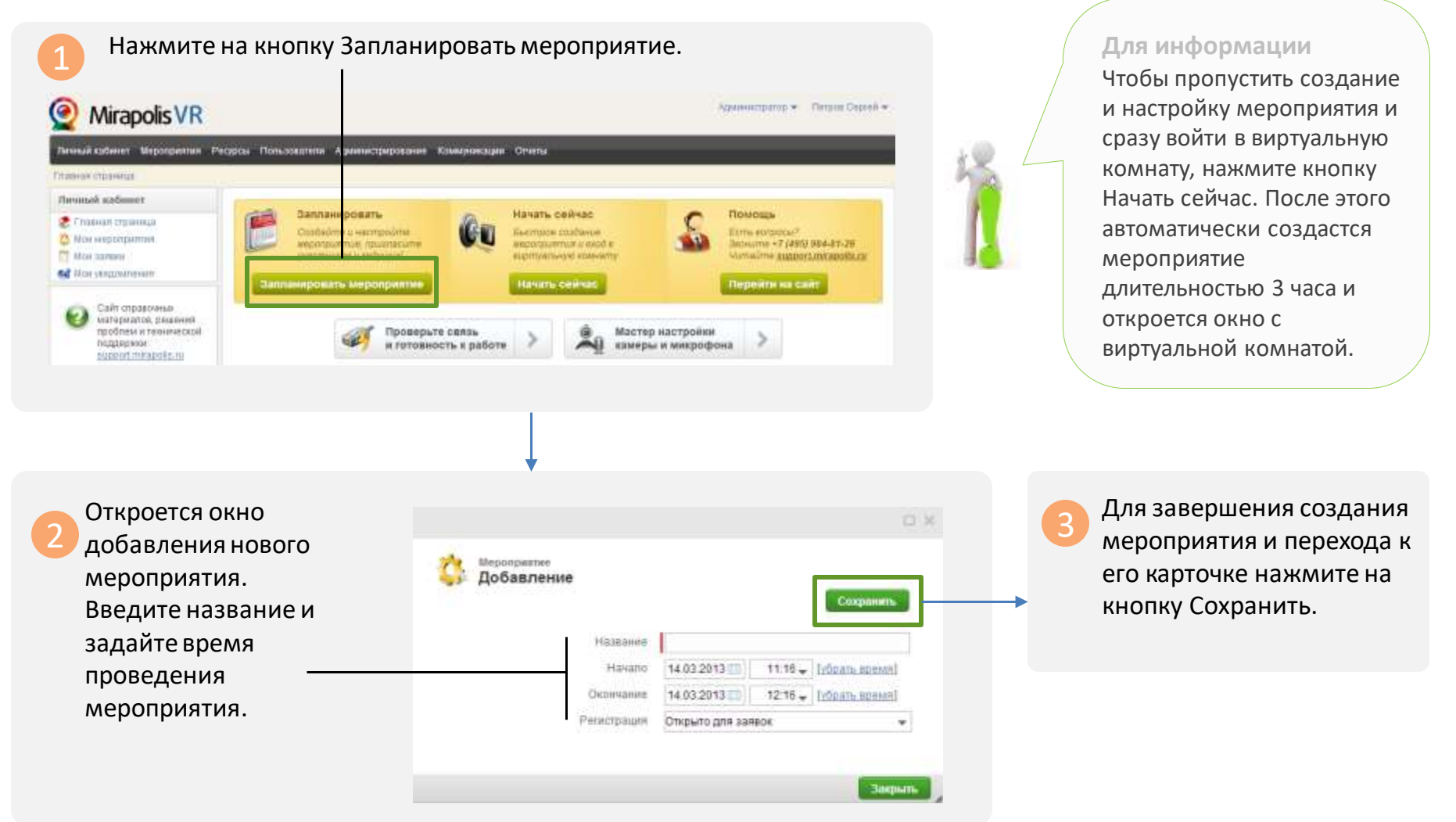

### ШАГ 2 из 4. Пригласите участников

| карточка.                                                                 | нтие<br>ница<br>— Основная инфорнация<br>— Ицалине<br>Назло            | Nocos segostparme<br>14.02.2013 m 11.10 - Infgate, asterno                    | Слановная леформалися<br>Общее настройки<br>Участники<br>Участники<br>Притлашения<br>Залеки<br>Водущие<br>Водущие<br>Подущее<br>Общеение<br>Отлозние<br>Отлоза | кликните по названию вкладки<br><b>Участники</b> в меню карточки, для<br>перехода к ней.              |
|---------------------------------------------------------------------------|------------------------------------------------------------------------|-------------------------------------------------------------------------------|----------------------------------------------------------------------------------------------------|----------------------------------------------------------------------------------------------------|
| Мастичин<br>Припадежил<br>Заявил<br>Ведушие<br>Подготовка<br>Отисание     | Статус<br>- Общие настройки<br>Разрешения виестанисть<br>Котора цинета | Geächerensee                                                                  |                                                                                                    |                                                                                                    |
| Pecipital Financialian                                                    |                                                                        |                                                                               | открыть окно                                                                                                    | регистрации участников.                                                                               |
|                                                                           |                                                                        |                                                                               | ar 20 Yun taan<br>                                                                                                    | Oprovinstangen<br>Bachroceld wer<br>I + + Crosenage I = 1 + + 18 (2 Crosenage (MH) 19                 |
| В поле <b>Список E-mail</b><br>впишите через «;» список<br>e-mail адресов |                                                                        | Спорт 2 год                                                                   | D'R                                                                                                    | <ul> <li>Нажмите на кнопку</li> <li>Зарегистрировать для запуска<br/>процесса регистрации.</li> </ul> |
| участнико                                                                 | в.                                                                     | Constant and Sectors.<br>- Appendix as conforme<br>- Bellers resonances +<br> | Halve more Q. 2<br>merit s. sout                                                                                                    | Всем вновь<br>зарегистрированным<br>участникам на почту придут<br>уведомления с персональными         |

Оглавление

### ШАГ 3 из 4. Уточните настройки мероприятия

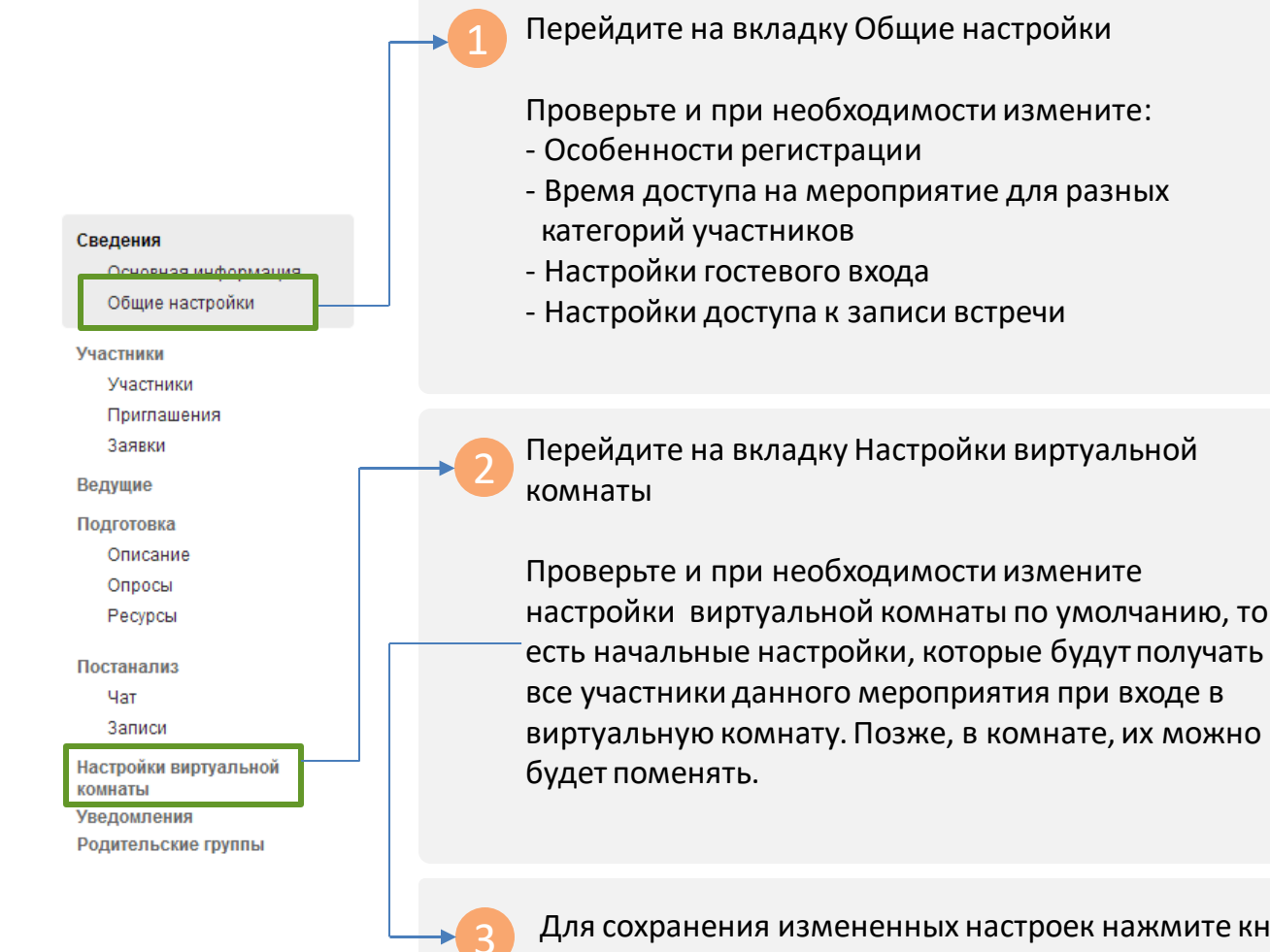

| Constant and the second second                                                                                                    |                                                                                                    |
|----------------------------------------------------------------------------------------------------|----------------------------------------------------------------------------------------------------|
| Concernence in a second                                                                                                    |                                                                                                    |
| a descent of the second second s                                                                                                    |                                                                                                    |
| The second second second second second second second second second second second second second second second se                                                                                                    | Press (1911)                                                                                                    |
|                                                                                                    | 1 International Contractions                                                                                                    |
| (but a stream damaged)                                                                                                    | Contraction of Contraction                                                                                                    |
| Transition (explored)                                                                                                    | and the second second se                                                                                                    |
|                                                                                                    | and the second second se                                                                                                    |
| and the second                                                                                                    | and the second second sec                                                                                                    |
| Cards to Second Southeast                                                                                                    | No. of Concession, and the States                                                                                                    |
| Summer and the second second                                                                                                    | The same and the second second s                                                                                                    |
|                                                                                                    | where the day is a state of the state of the |
| 2                                                                                                    |                                                                                                    |
|                                                                                                    |                                                                                                    |
|                                                                                                    | Concernment of the second second seco |
|                                                                                                    |                                                                                                    |
|                                                                                                    | -                                                                                                    |
| where the second second |                                                                                                    |
| Passan consideration                                                                                                    | 2                                                                                                    |
|                                                                                                    |                                                                                                    |
| * jame                                                                                                    |                                                                                                    |
| And and a state of the local division of the local division of the | 1                                                                                                    |
| Annual Annual Street Street                                                                                                    |                                                                                                    |
|                                                                                                    |                                                                                                    |

| 111                                                                                                    |     |   |     |  |
|----------------------------------------------------------------------------------------------------|-----|---|-----|--|
| and had                                                                                                    | **  |   | - 1 |  |
|                                                                                                    |     |   |     |  |
| =                                                                                                    |     |   |     |  |
|                                                                                                    |     |   |     |  |
|                                                                                                    | -   | · | -   |  |
|                                                                                                    | -   | - |     |  |
|                                                                                                    | 1 - | - |     |  |
| The second second secon | 1   | - |     |  |

Войте в коннату

Для сохранения измененных настроек нажмите кнопку Сохранить в верхней части карточки.

**Ygannte** 

Копировать Просмотр

Новое мероприятие

Закершить

### ШАГ 4 из 4. Войдите в виртуальную комнату

| Ребинар              |                                                                  |          |
|----------------------|------------------------------------------------------------------|----------|
| Новое мероприя       | ятие<br>учения Назад удалить Колировать Просилот Войно в компену | Зеерцить |
| Сведения             | <ul> <li>Основная информация</li> </ul>                          |          |
| Основная информация  | Наленно Нессе мероприятие                                        |          |
| Contra Contra Contra | Havano 14.03.2013 11.18 - [rfs = h AD                            | (firme   |
| Ластники             | Cecowawee 14.03.2013 12:16 - Inforth str                         | (man)    |
| Deumanausra          | Статис Действительно                                             |          |

Для информации

Вход в комнату доступен только если:

- Вы являетесь участником данного мероприятия

 Текущее время попадает в период проведения мероприятия с учетом ограничений настроенных на вкладке Общие настройки

В окне подтверждения личных данных заполните поля, помеченные красным, затем нажмите на кнопку Войти.

| Фамилия     |                      |                |  |
|-------------|----------------------|----------------|--|
| Гмя         | Николай              |                |  |
| )тчество    |                      | 0              |  |
| -mail       | example@mirapolis.ru |                |  |
| )рганизация |                      | Обзор С камеры |  |
|             |                      | Обзор Очистить |  |
| Іолжность   |                      |                |  |
| елефон      |                      |                |  |

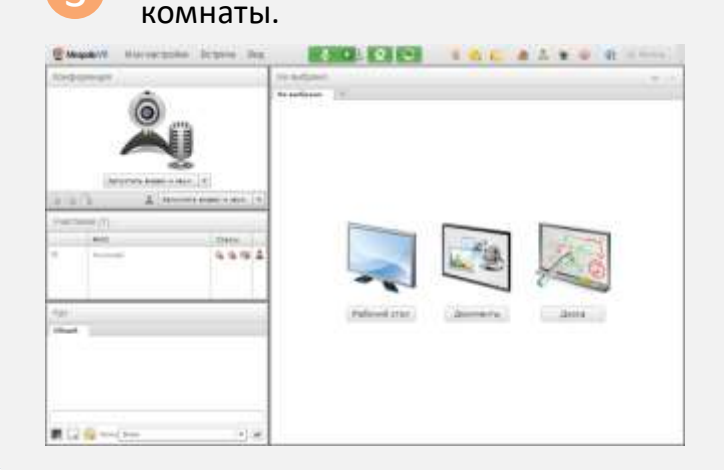

Откроется окно виртуальной

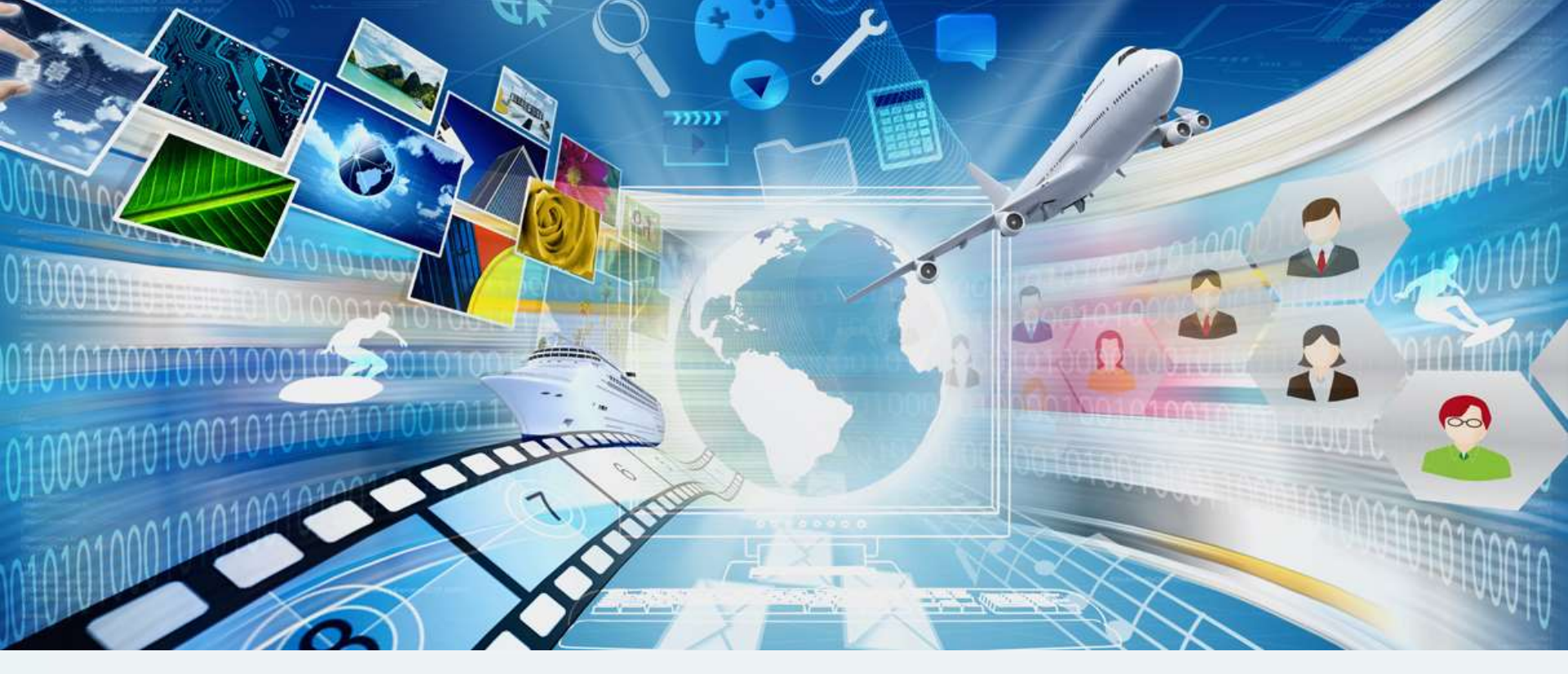

### Раздел 2

# Осваиваем виртуальную комнату

В этом разделе Вы узнаете как работать в виртуальной комнате и управлять ей

# Интерфейс виртуальной комнаты

<u>Первый взгляд</u>

Важные элементы управления. Панель управления

Как работают окна в виртуальной комнате

Упорядочивание окон. Вид комнаты

Перемещение окон

Создание собственных видов комнаты

Синхронизация интерфейса у участников

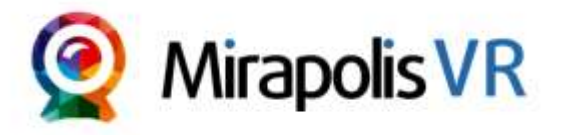

support.mirapolis.ru

### Первый взгляд

#### Основные элементы интерфейса виртуальной комнаты

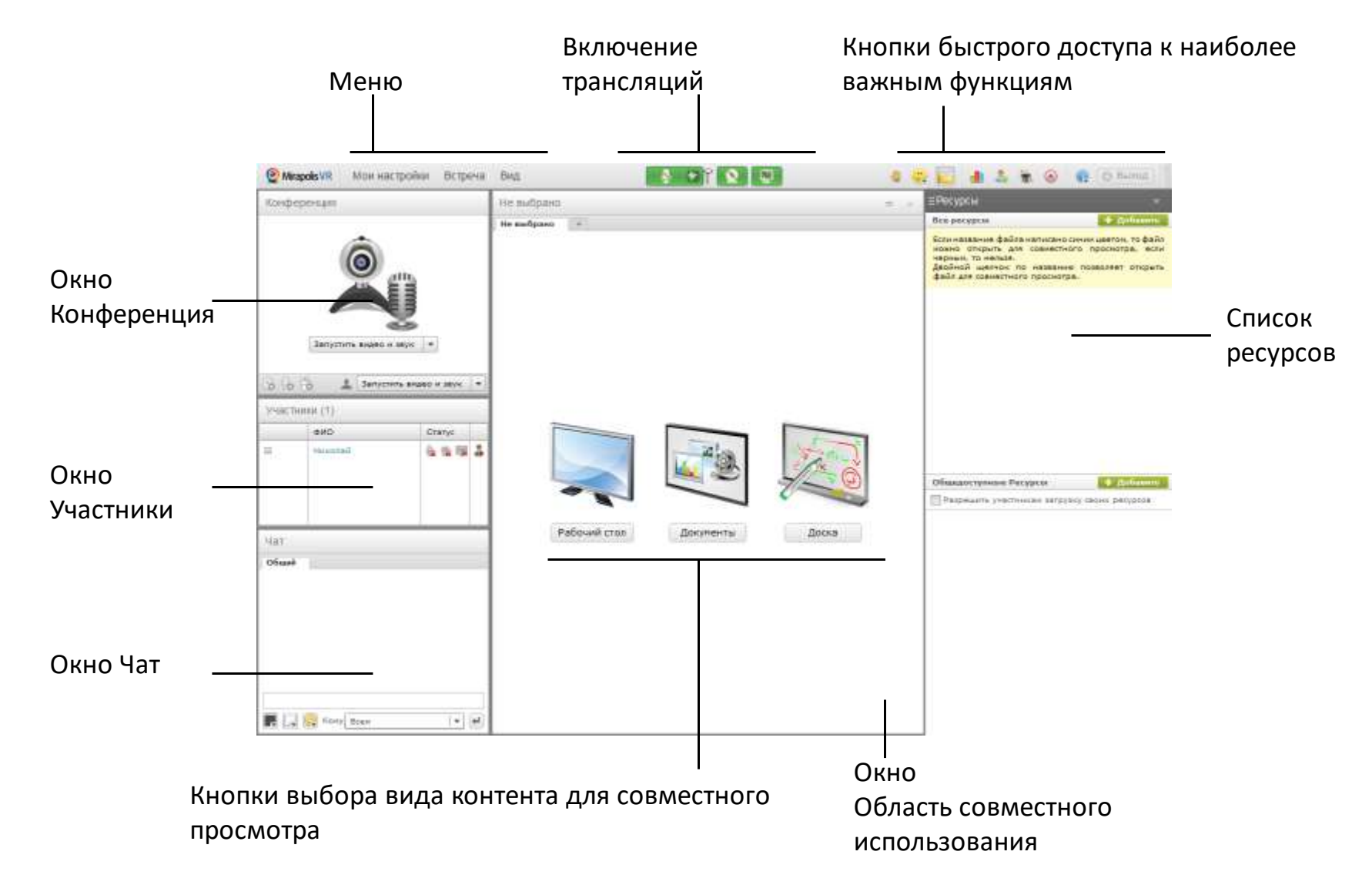

### Важные элементы управления. Панель управления

Все важные элементы управления всегда доступны в верхней части интерфейса комнаты

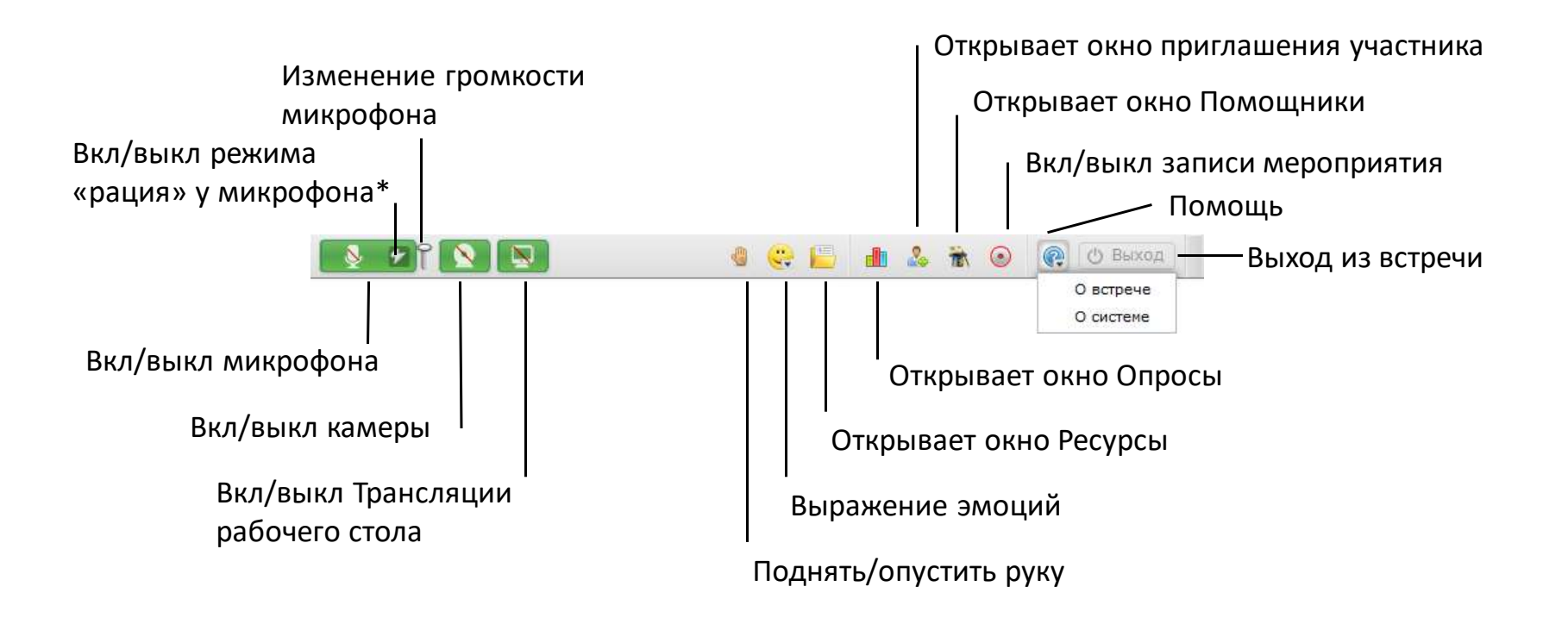

#### Для информации

\*В режиме «рация» для работы микрофона надо нажать на кнопку включения микрофона и удерживать ее в таком состоянии. При выключенном режиме «рация» однократное нажатие на кнопку включает микрофон и он работает до повторного нажатия на эту кнопку.

Режим рация эффективен для уменьшения трафика и предотвращения появления эха, когда активно общаются несколько человек.

#### Оглавление

### Как работают окна в виртуальной комнате

#### Название окна подскажет его

#### функции

| Участники (1) |         | (c) = ×      |
|---------------|---------|--------------|
|               | ФИО     | Статус       |
|               | Николай | ilia (ka 🧊 🍰 |

Вы можете развернуть, свернуть или скрыть окно. В последнем случае вернуть его на экран можно через пункт главного меню Вид.

Почти у каждого окна есть меню настроек. Для его вызова нажмите на иконку шестеренки.

| Участники (1) |         | 0   | -                                   | × |                          |
|---------------|---------|-----|-------------------------------------|---|--------------------------|
|               | ФИО     | Ста | а<br>Сбросить активированные эмонии |   |                          |
| ≡             | Николай | *   |                                     | - | ла активированные эноции |
|               |         |     |                                     |   |                          |

### Упорядочивание окон. Вид комнаты

- Вид комнаты это набор отображаемых окон и настройки их расположения в комнате.
- В системе есть преднастроенные виды комнаты, также, вы можете создавать собственные.
- Управление видами комнаты осуществляется через пункт меню Вид.

#### Вид Совместное использование Значок V покажет 1 Чат Вид Конференция Вам, какие окна Конференция 1 Участники 1 сейчас активны Выберите нужный вид и Синхронизация интерфейса окна перестроятся Презентация нужным образом Список Конференция предустановленных Дискуссия макетов (видов) Управление макетами комнаты Сохранить текущий вид как макет Скрыть подсказки Вид Дискуссия

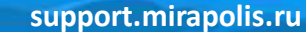

#### Вид Презентация

### Перемещение окон

Вы можете самостоятельно настраивать размещение окон внутри комнаты

Для перемещения любого окна подведите мышь к шапке окна, нажмите и перетащите в нужное Вам место.

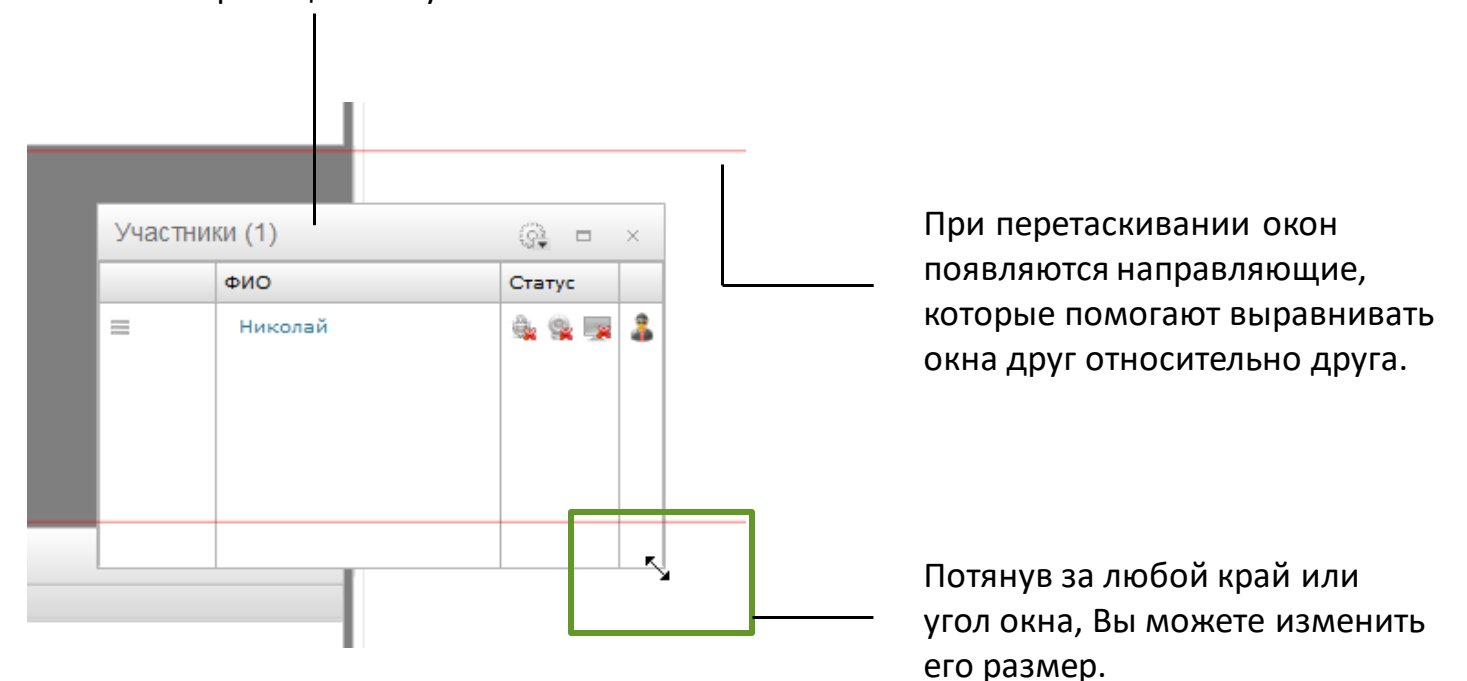

### Создание собственных видов комнаты

#### Вы можете создавать и затем использовать собственное размещение окон внутри комнаты

| 1Pa2BCo | азместите окна как Вам это нужно.<br>меню Вид выберите пункт<br>охранить текущий вид.                                                                                                    | 3 | В открывшеми<br>макета (вида)<br>сохранить.                      | ся окне введите название нового<br>. Для сохранения нажмите на кнопку<br>Сохранение макета<br>Введите название для нового макета:<br>Сохранить Отмена                                                                                                    |
|---------|----------------------------------------------------------------------------------------------------|---|------------------------------------------------------------------|----------------------------------------------------------------------------------------------------|
|         | <ul> <li>Спорализаля лисобайся</li> <li>Пресегнасях</li> </ul>                                                                                                    |   |                                                                  |                                                                                                    |
|         | соссерниция<br>Диникрыти<br>Сохранить таку ций вид как инике<br>Сорото подокодки                                                                                                    | 4 | После сохране<br>доступен в мен<br>Пользовательс<br>стандартными | ния пользовательский макет будет<br>ню Вид.<br>кие макеты размещены под<br>макетами.                                                                                                    |
| /       |                                                                                                    |   | Вы можете оди                                                    | инаково переключаться между                                                                                                    |
|         | Для информации                                                                                                    |   | пользовательс                                                    | кими и стандартными макетами.                                                                                                    |
|         | Для управления пользовательскими<br>макетами служит окно <b>Управление</b><br><b>макетами</b> . В нем Вы можете удалять и<br>переименовывать пользовательские<br>макеты. Для перехода к этому окну<br>выберите пункт Управление макетами в<br>меню <b>Вид</b> . |   |                                                                  | Characteria (contractane)         Characteria (contractane)         Mail         Konopenaria         Statomica         Componicación         Desensula         Desensula         De |

Скрать подоксови

#### Mirapolis Virtual Room 4.5.x

#### Оглавление

#### support.mirapolis.ru

### Синхронизация интерфейса у участников

Интерфейс виртуальной комнаты может работать в двух режимах:

- Синхронизированном все участники видят размещение окон как у ведущего и менять это размещение сами не могут. По умолчанию для всех мероприятий включен данный режим.
- Не синхронизированный каждый участник может независимо от других изменять размеры и положение окон.

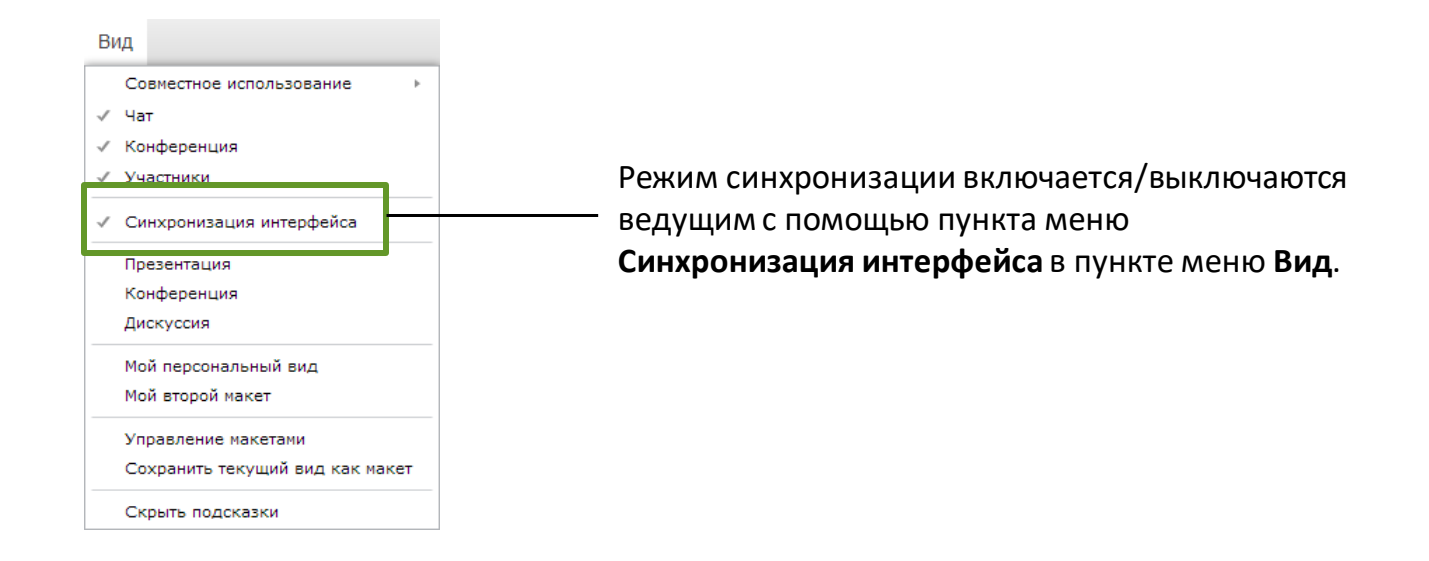

# Видео, аудиоконференция

Основные понятия Окно Конференция Окно трансляции Режимы конференции Элементы управления своим участием в конференции Настройка микрофона и качества аудио Настройка камеры и качества видео

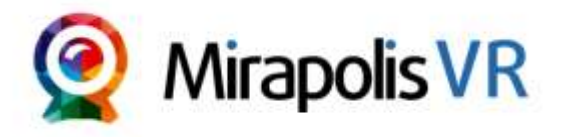

<u>Оглавление</u>

### Основные понятия

- Для участия в видео, аудиоконференции необходимо, чтобы у участника были права соответственно:
  - Видеотрнасляция
  - Аудиотрансляция
- При первом входе в виртуальную комнату, пользователю устанавливаются настройки конференции, заданные в административной части на карточке мероприятия. Настройки трансляций по умолчанию присваиваются всем пользователям независимо от Роли В.К. Для каждого отдельного мероприятия настройки по умолчанию можно изменить.
- Каждый пользователь в любой момент может поменять собственные настройки трансляций.
- Если в ходе мероприятия участник изменит настройки трансляций, которые ему были присвоены, то они сохраняться и будут использованы при повторном входе.

### Окно Конференция

- Для управления видео, аудио-конференциями служит окно Конференция.
- В окне Конференция отображаются окна трансляций.
- Окно трансляции создается и для видео и для аудио-конференции.
- Окна трансляций внутри окна Конференция автоматически масштабируются и упорядочиваются в зависимости от его размеров и расположения.
- Если у пользователя выключена камера, то в его окне трансляции будет отображаться либо стандартный, либо загруженный этим участником аватар.

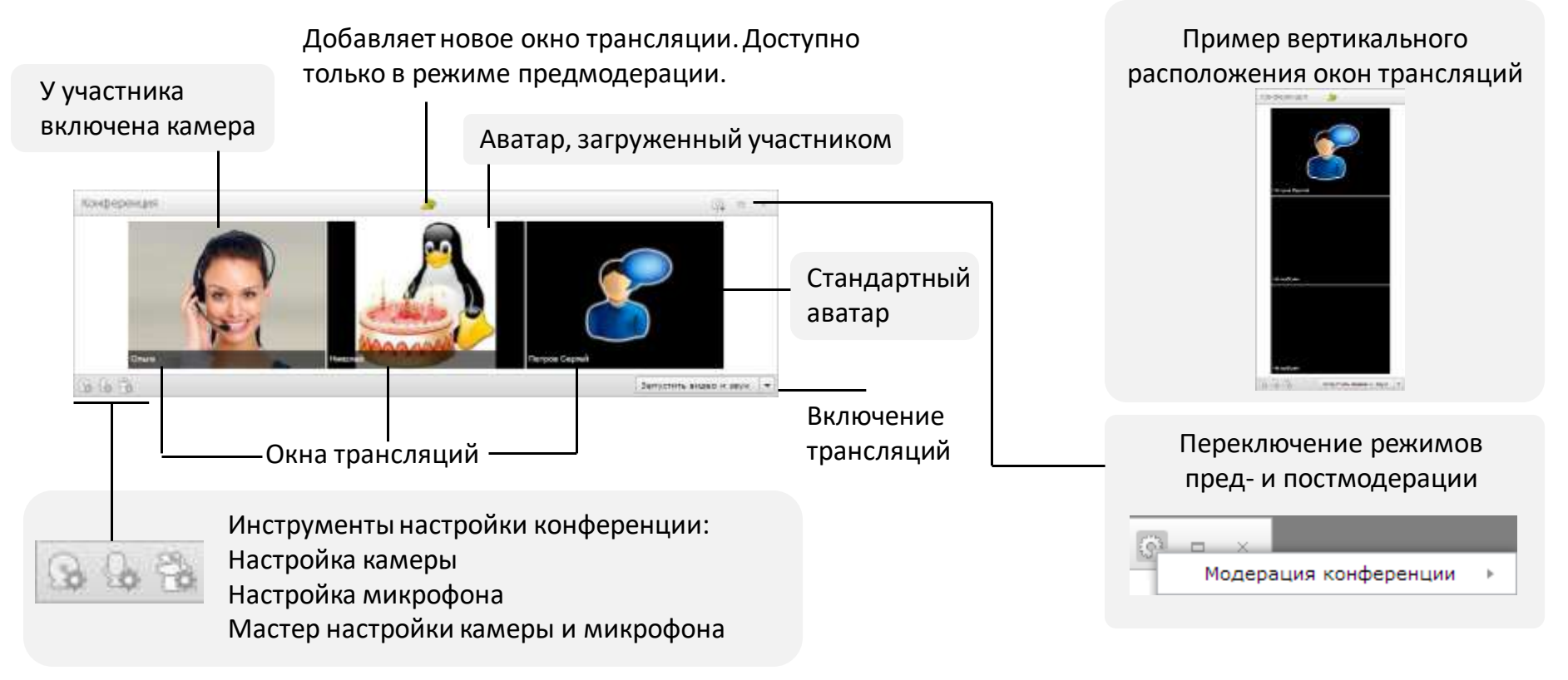

### Окно трансляции

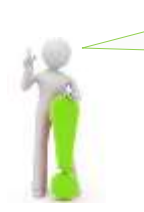

Элементы управления трансляцией отображаются при наведении курсора мыши в область окна трансляции.

Позволяет менять Выключает трансляцию от положение трансляций участника и закрывает данное окно внутри окна трансляции. Конференция. Имя участника конференции. В режиме предмодерации является ссылкой, при нажатии на которую открывает окно выбора участника. Закрепляет на экране Открывает меню участника-🔳 Ольга строку управления Информация о пользователе Вкл/выкл прием видео-Очконть принетный чет Настроить права Pune трансляции от участника. Вкл/выкл прием аудио-Освобождает окно трансляции от трансляции от участника, текущего участника. Доступно только управление громкостью в режиме Предмодерация. трансляции.

### Режимы конференции

Виртуальная комната поддерживает два режима работы конференции:

- Постмодерация сразу после включения микрофона или камеры участник появляется в конференции (без подтверждения ведущим). Этот режим включен по умолчанию. При выключении участником трансляции, окно трансляции автоматически закрывается.
- Предмодерация участник появится в окне конференции, только если его туда вручную добавит ведущий. Окна трансляций добавляются ведущим вручную и им же закрываются.

В обоих случаях ведущий в любой момент может отключить трансляцию от любого участника.

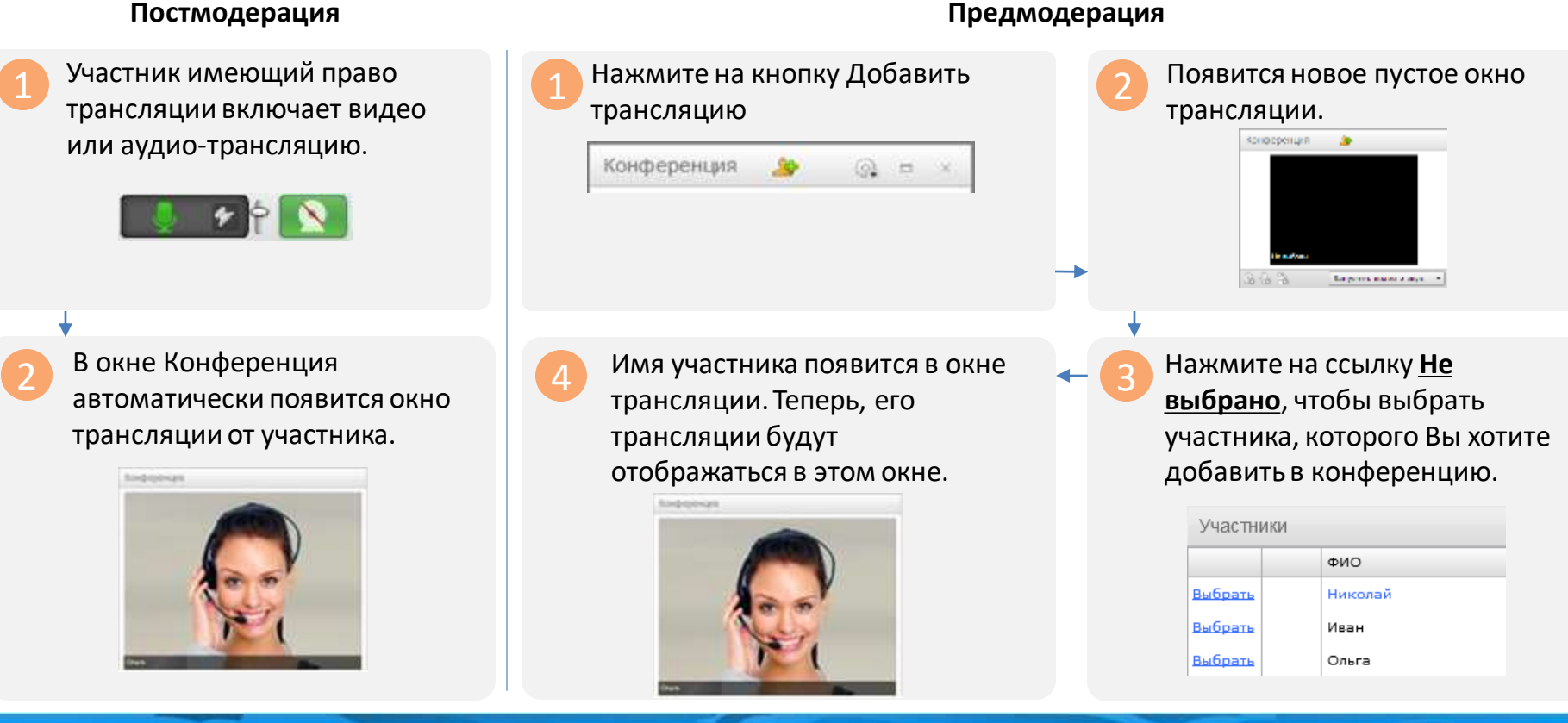

#### Mirapolis Virtual Room 4.5.x

#### support.mirapolis.ru

### Элементы управления своим участием в конференции

- Для участия в аудиоконференции необходимо наличие права Аудиотрансляция
- Для участия в видеоконференции необходимо наличие права Видеотрансляций

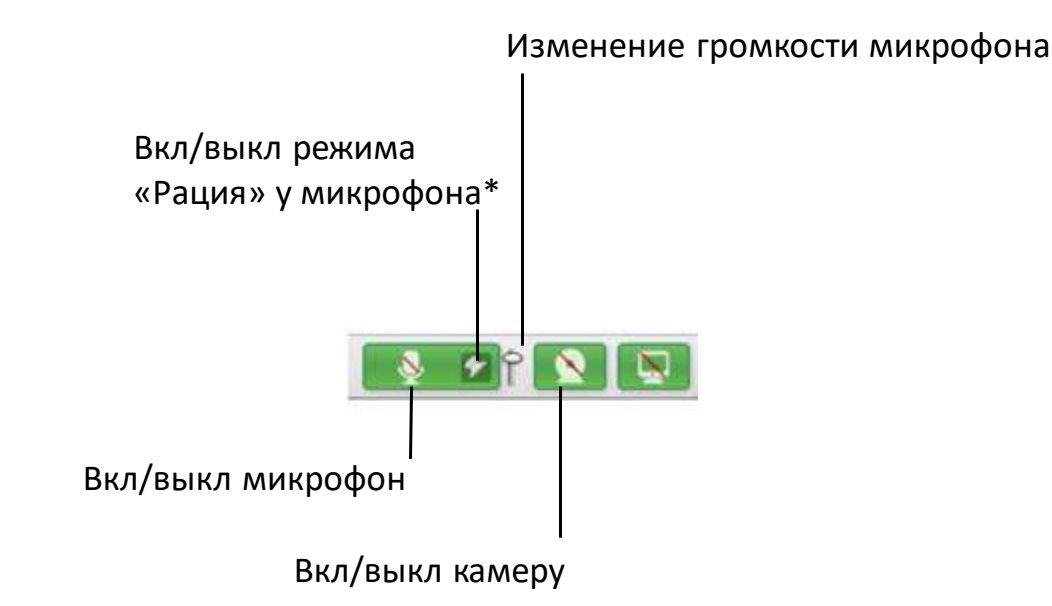

#### Для информации

\*В режиме «Рация» для работы микрофона надо нажать на кнопку включения микрофона и удерживать ее в таком состоянии. При выключенном режиме «Рация» однократное нажатие на кнопку включает микрофон и он работает до повторного нажатия на эту кнопку.

Режим «Рация» эффективен для уменьшения трафика и предотвращения появления эха, когда активно общаются несколько человек.

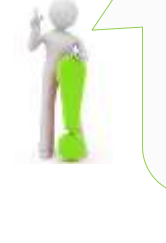

#### Mirapolis Virtual Room 4.5.x

#### Оглавление

### Настройка микрофона и качества аудио

Каждый участник мероприятия может самостоятельно настраивать качество исходящей аудиотрансляции.

| Выберите пункт меню Мои настройки, затем подпункт Микрофон и звук | Mirapolis VR | Мои настройки                    | Вст              |
|-------------------------------------------------------------------|--------------|----------------------------------|------------------|
|                                                                   | Конференция  | Мой профиль                      |                  |
|                                                                   |              | Камера и видео<br>Микрофон и зву | y <mark>k</mark> |
| L                                                                 |              |                                  |                  |

В открывшемся окне Мои настройки на вкладке Микрофон и звук настройте параметры аудиотрансляции. Для подтверждения изменений нажмите Ок. До изменения настроек кнопки Ок и Применить не активны.

| Выберите используемый микрофон ———                                          | Мон изотройки ×<br>Камера и видао - Микрофон и заук<br>Вабор пикрофина<br>Накрофоні - Микрофон (Упройство с поддер •<br>Громоть | Установите громкость |
|-----------------------------------------------------------------------------|----------------------------------------------------------------------------------------------------|----------------------|
| Установите качество звука. Желательно——<br>использовать наивысшее качество. | Качаство заука:<br>Качаство заука: Отланије •<br>Жолодавличење<br>Заолодавление<br>© Станавртник настройки © Ручках настройка   | микрофона            |
| I<br>Включить/выключить эхоподавление                                       | Ок Приченить Отмена                                                                                                    |                      |

Внимание! Эхоподавление требует дополнительных вычислительных ресурсов, поэтому включайте его только в случае действительной необходимости. Используйте ручную настройку эхоподавления, только если точно знаете значения и эффект от изменения параметров настройки эхоподавления.

### Настройка камеры и качества видео

Каждый участник мероприятия может самостоятельно настраивать качество исходящей видеотрансляции.

| 1 Выберите пункт меню Мои настройки, затем подпункт Камера и видео. | Mirapolis VR | Мои настройки                    | Вст |
|---------------------------------------------------------------------|--------------|----------------------------------|-----|
|                                                                     | Конференция  | Мой профиль                      |     |
|                                                                     |              | Камера и видео<br>Микрофон и зву | /ĸ  |
| 1                                                                   |              | 1                                |     |

В открывшемся окне Мои настройки на вкладке Камера и видео настройте параметры видеотрансляции. Для подтверждения изменений нажмите Ок. До изменения настроек кнопки Ок и Применить не активны.

|                                                 | Moto sactpolina -                                                                                                    |                      |
|-------------------------------------------------|----------------------------------------------------------------------------------------------------|----------------------|
|                                                 | Konsportungen Nerzugen Harristen                                                                                                    |                      |
| Выберите используемую камеру                    | Kawapan USB2.5 HD UVC AF Camera (*)                                                                                                    | Если камера работает |
| Нажмите, чтобы проверить работу                 |                                                                                                    | нормально, то в этом |
| выбранной камеры                                | Кечество видеотранствиот                                                                                                    | окне будет           |
|                                                 | вы норети выбрать предустановленные настройки видеотранствыни или задать их<br>вручнув.<br>🐨 Стандартных настройки: 👝 пучная настройка | изображение с нее.   |
| Установите качество видеотрансляции             | Revented angeon Otherwide +                                                                                                    |                      |
| Помните, чем выше качество, тем выше<br>трафик. |                                                                                                    |                      |
|                                                 | Он Применить Откена                                                                                                    |                      |

Внимание! Используйте ручную настройку качества видеотрансляции, только если точно знаете значения и эффект от изменения параметров настройки качества видеотрансляции.

# Совместный просмотр материалов

Области совместного использования Управление ОСИ Совместный просмотр материалов Открытие материала для совместного просмотра

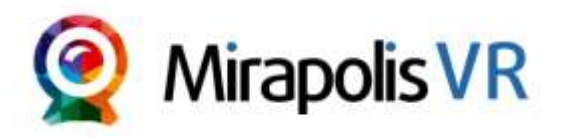

<u>Оглавление</u>

### Области совместного использования

- Окно Область совместного использования (ОСИ) это окно, в котором Вы можете совместно с другими участниками просматривать различные материалы, транслировать рабочий стол, рисовать.
- Вы можете одновременно использовать несколько окон ОСИ.
- Внутри ОСИ все материалы, трансляции и доски для рисования отображаются на вкладках. При открытии любого документа создается новая вкладка внутри ОСИ.
- В качестве названия окна ОСИ отображается название текущей открытой вкладки.
- В каждой области совместного использования можно создать неограниченное количество вкладок.
- Содержимое (набор инструментов) каждой вкладки внутри ОСИ зависит от типа отображаемого в ней контента.

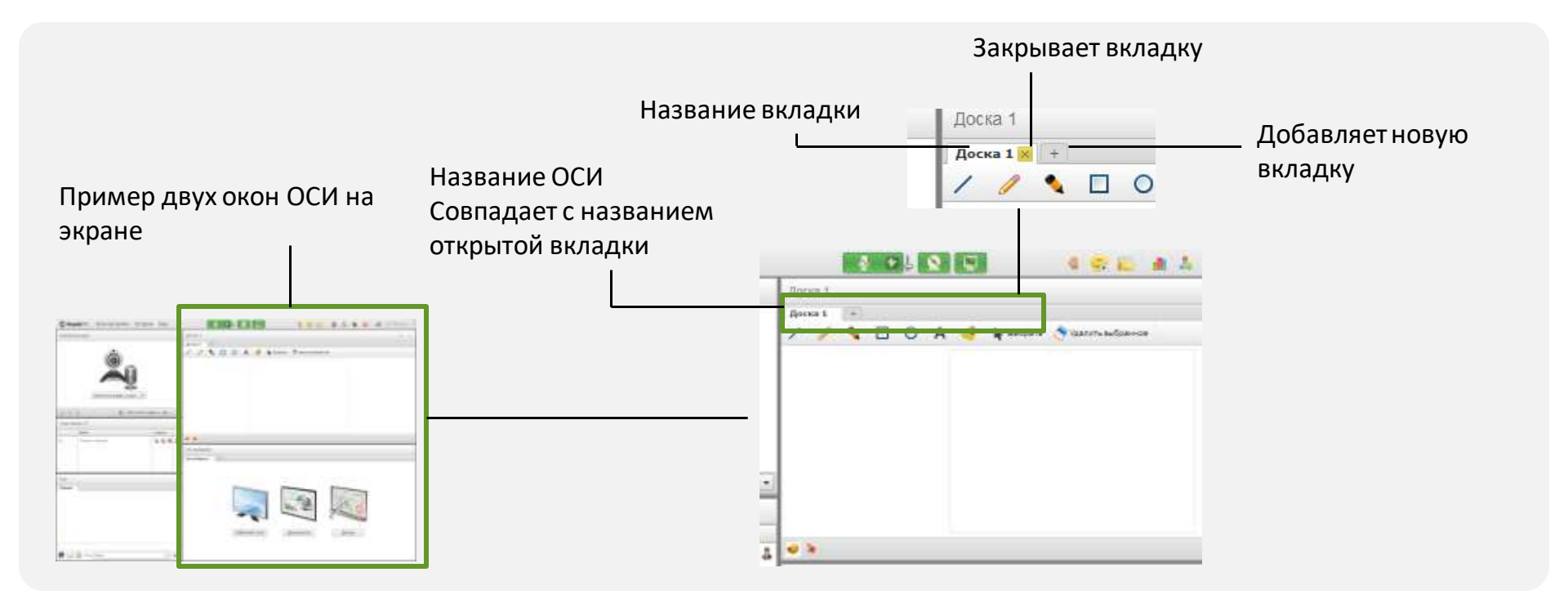

### Управление ОСИ

#### Для создания, и управления окнами служит подпункт **Совместное использование** в меню

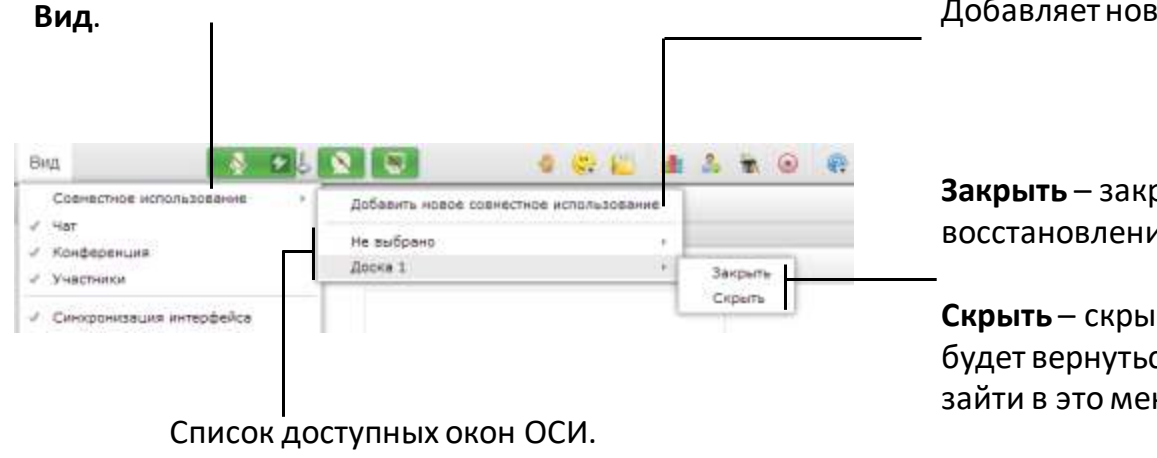

Добавляет новое окно ОСИ.

**Закрыть** – закрывает окно без возможности восстановления.

Скрыть – скрывает окно, но к нему всегда можно будет вернуться. Для возвращения ОСИ надо опять зайти в это меню и выбрать пункт Показать.

### Совместный просмотр материалов

- В виртуальной комнате Вы можете совместно просматривать различные виды материалов: видеофайлы, документы, презентации, изображения, а также ресурсы с видеохостинга Youtube.com (без загрузки их в систему).
- Совместный просмотр материалов осуществляется в окне Область совместного использования.
- Ряд типов файлов перед просмотром в виртуальной комнате должен быть конвертирован внутренними сервисами системы.
- Для разных типов материалов система предоставляет различные вспомогательные инструменты такие как инструменты для рисования, встроенные плееры для видеороликов, списки слайдов, указка и др.
- Одновременно на экране может быть открыто несколько материалов. Для этого можно использовать как разные вкладки в одном окне ОСИ, так и разные окна ОСИ.

#### Примеры ОСИ с разным контентом

Рабочий стол

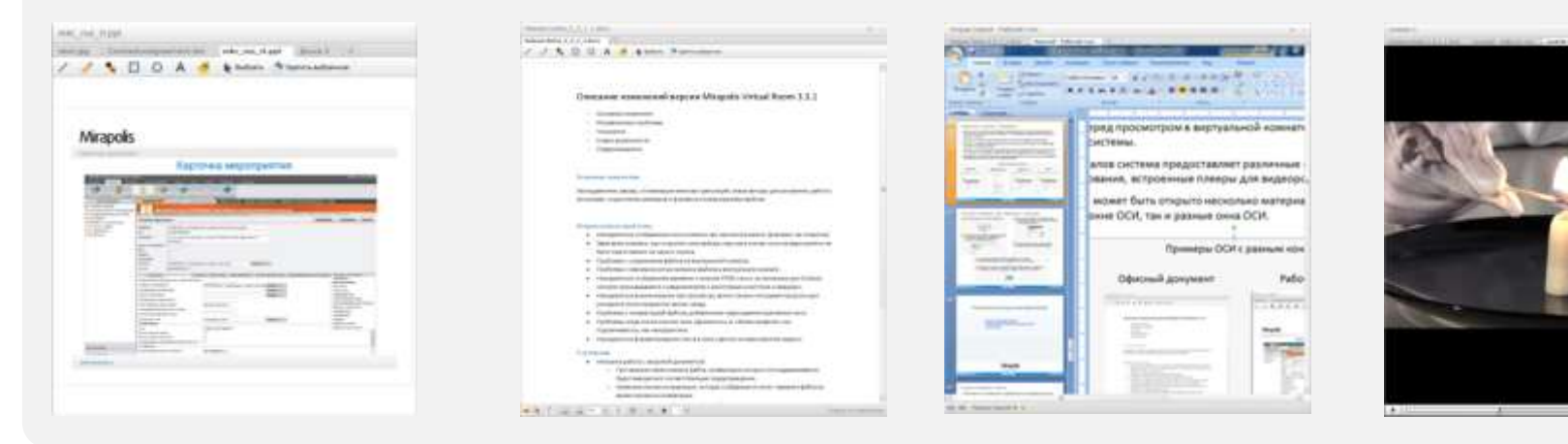

#### Презентация

#### Офисный документ

#### Mirapolis Virtual Room 4.5.x

#### support.mirapolis.ru

Видео

### Открытие материала для совместного просмотра

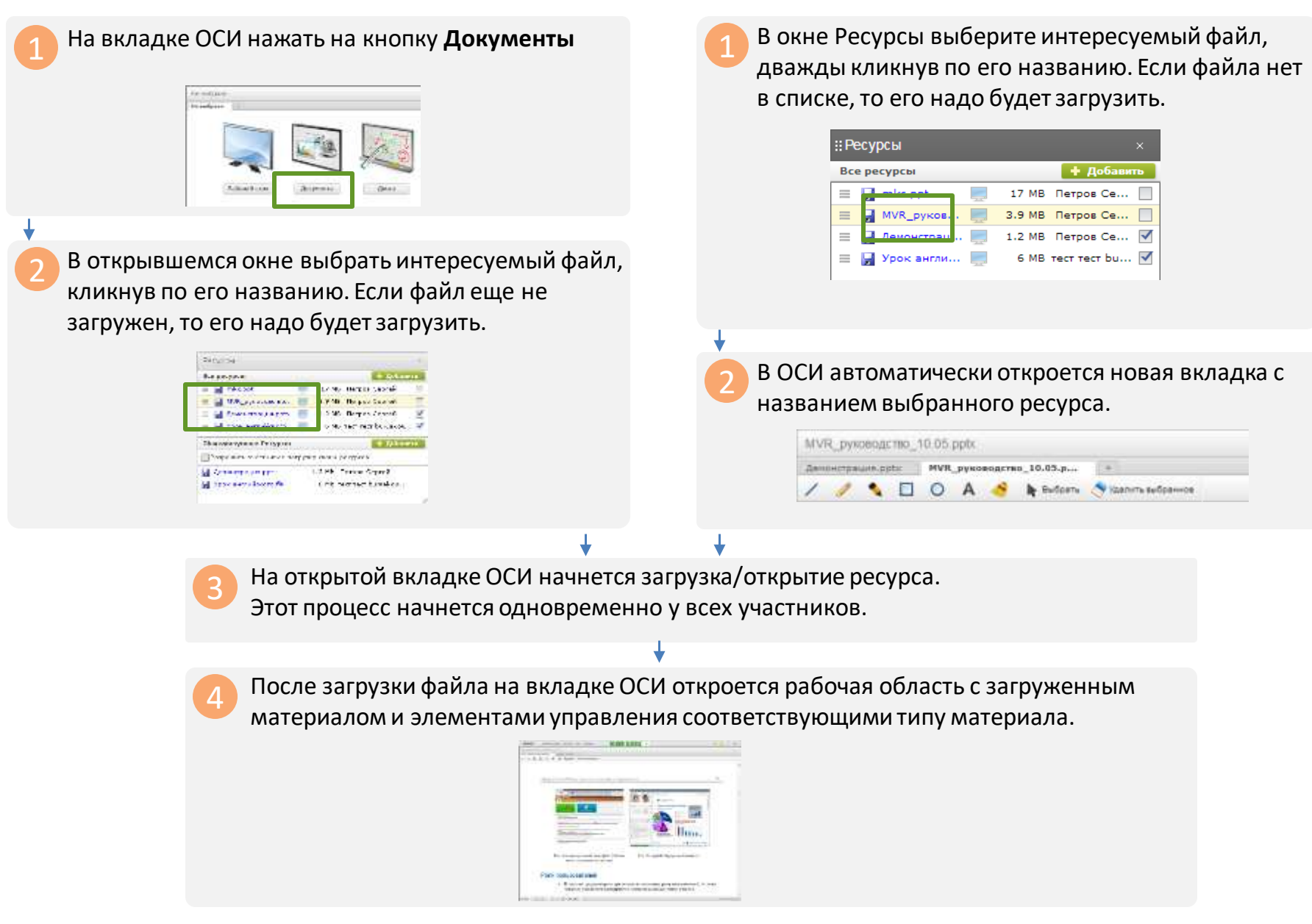

# Управление ресурсами (файлами)

<u>Ресурсы. Основные понятия</u> <u>Загрузка файла через виртуальную комнату</u> <u>Окно Ресурсы</u>

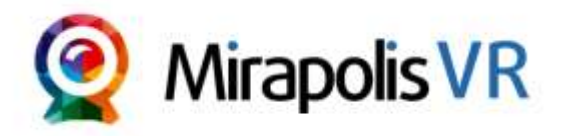

<u>Оглавление</u>

### Ресурсы. Основные понятия

- Ресурсы мероприятия это файлы и ссылки, которые загружены для использования в виртуальной комнате.
- Ресурсы можно загружать как через администраторский интерфейс, так и через виртуальную комнату.
- Не все ресурсы, загруженные в комнату, могут быть в ней просмотрены, а только те, которые соответствуют поддерживаемым для просмотра типам.
- Для просмотра в системе, файлы после загрузки должны быть конвертированы.
- Участники видят только ресурсы, добавленные в список ресурсов. Участники могут скачать ресурсы, если есть право «Скачивание ресурсов».
- С помощью специального права можно давать возможность участникам загружать файлы в виртуальную комнату.
- Для управления ресурсами мероприятия служит специально окно Ресурсы.

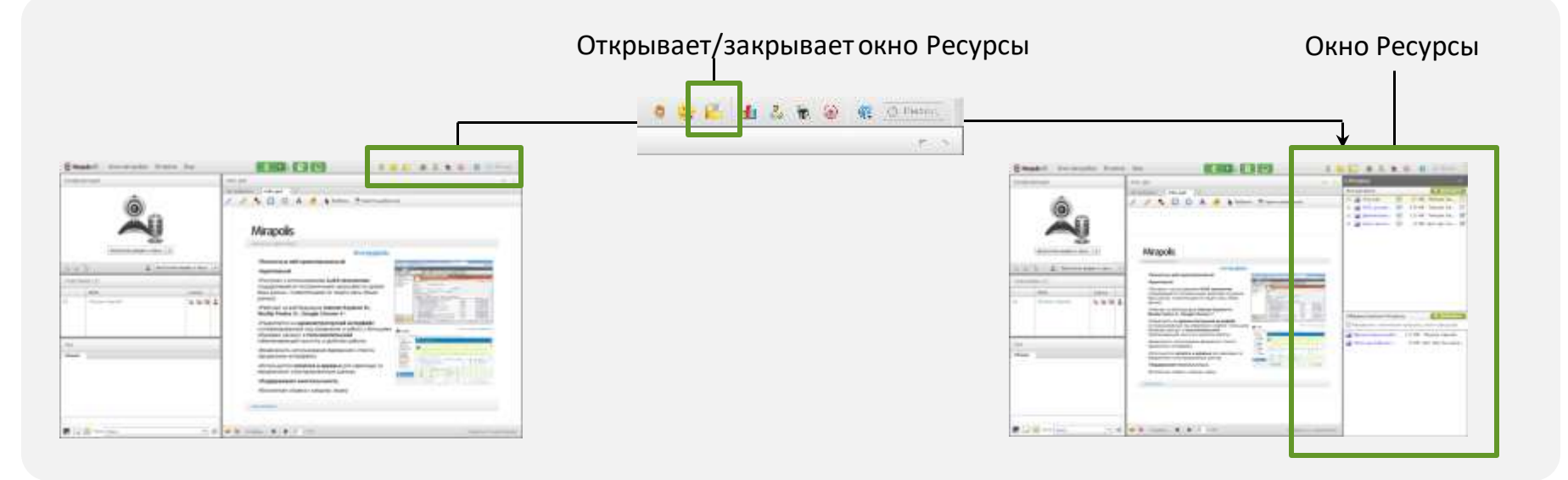

### Загрузка файла через виртуальную комнату

| Откройте окно Ресурсы                                                                                                    | 4 | Откроется окно добавления ресурса. Здесь Вы<br>можете поменять имя ресурса, а также отключить<br>конвертацию (по умолчанию она включена). Для<br>продолжения загрузки нажмите <b>Загрузить</b> . |
|----------------------------------------------------------------------------------------------------|---|----------------------------------------------------------------------------------------------------|
| - Marzon serret                                                                                                    |   | Доравление фраила ×<br>Файл Уведомления.docx [Выбрать файл]<br>Название ресурса Уведомления.docx                                                                                                 |
| <ul> <li>2 Hawmute ha khonky <b>Aofaabute</b> ha biologute hywhuid tun pecypea</li> <li>3 Botspiblemence okhe biologute and a consarbenoro ducka.</li> <li>3 If the second duck and the second duck and</li></ul> | 5 | Автоматическая конвертация<br>Загрузить Отменить                                                                                                    |
|                                                                                                    |   | Во время загрузки и<br>конвертации название<br>файла будет отображаться в<br>списке <b>Обрабатываемые</b>                                                                                        |
|                                                                                                    |   | файлы окна Ресурсы.                                                                                                    |
|                                                                                                    |   |                                                                                                    |
|                                                                                                    |   | Если загрузка и конвертация пройдут успешно, то файл появится в списке Все ресурсы окна Ресурсы.                                                                                                 |
|                                                                                                    |   | Papeaure, yrachonida'i saryynay cesini penysosa     Ofysofarteasenus dadinu     Yeasnowan dan     Yeasnowan dan     Yeasnowan dan     Yeasnowan dan                                              |

### Окно Ресурсы

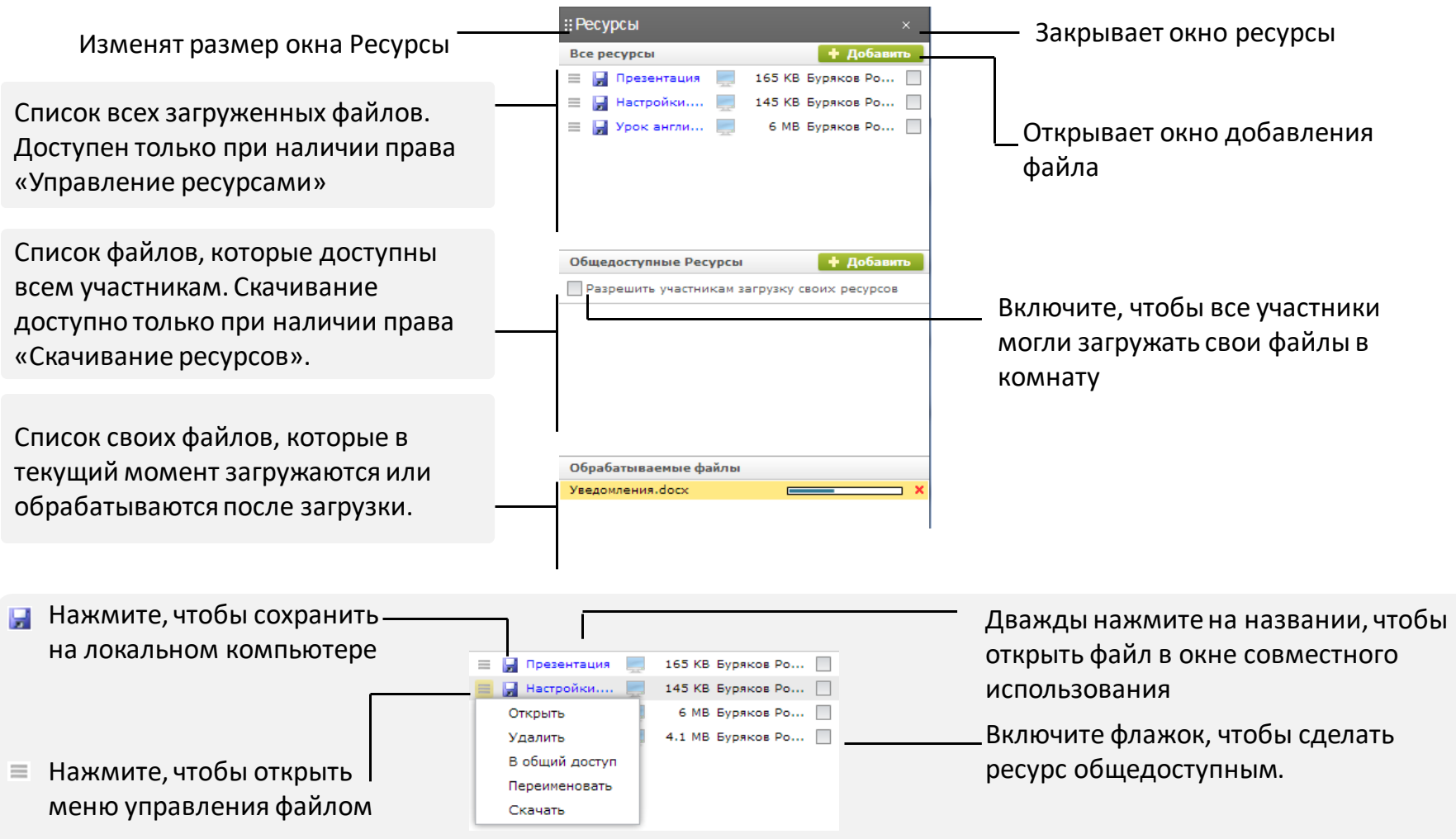

Файл конвертирован и готов к совместному просмотру. При нажатии на название такого файла он будет открыт в области совместного использования. Файл не конвертирован и не готов к совместному просмотру. При нажатии на такую иконку начнется конвертация файла (если он имеет тип конвертация которого поддерживается в системе).

# Роли участников

<u>Роли участников мероприятий. Основные понятия</u> <u>Индивидуальное изменение роли участнику</u> <u>Индивидуальная настройка прав участника через Меню участника</u> <u>Массовое изменение ролей участникам мероприятия</u> <u>Изменение настроек ролей (набора прав внутри роли)</u>

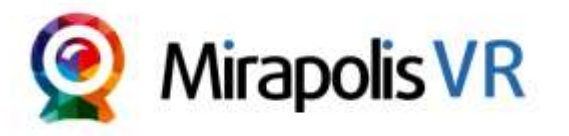

<u>Оглавление</u>

### Роли участников мероприятий. Основные понятия

- Роль ВК (роль участника мероприятия) это набор прав пользователя внутри виртуальной комнаты
- Права дают возможность использовать отдельные функции виртуальной комнаты.
- В системе есть предустановленные роли ВК:
  - Ведущий,
  - Спикер,
  - Участник.
- Вы можете добавлять собственные роли ВК, а также менять набор прав для предустановленных ролей.
- Роли ВК создаются через административный интерфейс системы.
- Роли ВК можно присваивать как до начала мероприятия (через административную часть), так и после его начала внутри виртуальной комнаты.
- Для любого пользователя можно как выбирать роль, так и менять отдельные права.
- Менять роль пользователя внутри виртуальной комнаты можно индивидуально через Меню участника или массово через вкладку Роли участников в окне Управления ролями участников.
- Для настройки прав внутри роли служит вкладка Настройка ролей внутри окна Настройка ролями участников.

### Индивидуальное изменение роли участнику

Используйте индивидуальное изменение роли через Меню участника, когда Вам надо быстро изменить роль участника мероприятия, например предоставить ему расширенные полномочия.

| В Меню участника выберите пункт І | Роль.                 |                       |                             |
|-----------------------------------|-----------------------|-----------------------|-----------------------------|
| У                                 | Участник              | ки (1)                |                             |
|                                   | ФИО                   |                       |                             |
| =                                 | 📃 Николай             |                       |                             |
|                                   | Инфо                  | рмация о пользователе |                             |
|                                   | Открыть приватный чат |                       |                             |
|                                   | Настр                 | юить права            |                             |
|                                   | Роль                  | •                     | Спикер                      |
|                                   |                       |                       | <ul> <li>Ведущий</li> </ul> |
| _                                 |                       |                       | Участник                    |
| ч                                 | Чат                   |                       | Индивидуальная              |
|                                   |                       | L                     |                             |
|                                   |                       | •                     |                             |

В списке ролей выберите нужную роль и она сразу будет присвоена пользователю.

1

Помимо стандартных ролей, в списке ролей отображается недоступная для выбора роль «Индивидуальная». Эта роль назначается пользователям, у которых права не совпадают с предустановленными ролями.

# Индивидуальная настройка прав участника через Меню участника

Используйте индивидуальную настройку прав, когда Вам надо быстро предоставить какому-либо участнику индивидуальный набор прав, отличный от набора прав любой имеющейся роли.

| Информация о пользователе<br>Открыть приватный чат<br>Настроить права<br>Роль | Выберите пу<br>окно настро      | инкт На<br>йки пр | астроить права чтобы открыть<br>рав пользователя |
|-------------------------------------------------------------------------------|---------------------------------|-------------------|--------------------------------------------------|
|                                                                               | <b>↓</b>                        |                   |                                                  |
| В окне Управление правам                                                      | и настройте права участн        | ика ну            | ижным образом, после чего нажмите Ок.            |
| в заголовке окна                                                              | управление правами              |                   | <u></u>                                          |
| отображается ФИО —                                                            | Буряков Роман Борисов           | ич                |                                                  |
|                                                                               | Право                           | Даступна          |                                                  |
| пользователя                                                                  | Окстенноне                      |                   |                                                  |
|                                                                               | Управление встречей             | 2                 | все права распределены по                        |
|                                                                               | Проснотр профилей участников    | 8                 | группам                                          |
|                                                                               | Управление видон колнаты        | 1                 | · [• ] · · · •                                   |
|                                                                               | DCM                             |                   |                                                  |
|                                                                               | Управление областями совнестног | 2                 |                                                  |
|                                                                               | Управление контентон            | N N               |                                                  |
|                                                                               | Рисования                       | 1                 |                                                  |
|                                                                               | Управление указкой              | <u>-</u>          | Отметые нужные участнику                         |
|                                                                               | Трансляция рабочего стола       | 2                 | права                                            |
|                                                                               | Конференции                     |                   |                                                  |
|                                                                               | Аудистранспяция                 | 2                 |                                                  |
|                                                                               | Видеотрансляция                 | 2                 |                                                  |
|                                                                               | Управление вешанием             | M                 |                                                  |
|                                                                               | Ресурсы                         |                   |                                                  |
|                                                                               | Управление ресурсани            | M                 |                                                  |
|                                                                               | CKRHWRRHWR.DRCVDCDR             | ~                 |                                                  |
|                                                                               |                                 |                   |                                                  |
|                                                                               | Ок. Применить                   | Отнена            |                                                  |

Оглавление

### Массовое изменение ролей участникам мероприятия

Используйте массовое изменение ролей в том случае, когда Вам нужно быстро изменить роли сразу нескольким участникам.

| 📄 В главном меню Встреча выберите | подпу   | нкт Управление правами                   | и и ролями. |
|-----------------------------------|---------|------------------------------------------|-------------|
|                                   | Встреча | Вид                                      |             |
|                                   | Управл  | ение правами и ролями                    |             |
|                                   | Пригла  | сить участника                           |             |
|                                   | Провер  | ка присутствия                           |             |
|                                   | Опрось  | 1                                        |             |
|                                   | Блокир  | овать вход зарегистрированных участников | ков         |
|                                   | Блокир  | овать вход гостей                        |             |
|                                   |         |                                          |             |

В открывшемся окне Управление ролями участников на вкладке Роли участников назначьте нужные права интересуемым пользователям. Для подтверждения изменения нажмите кнопку Ок.

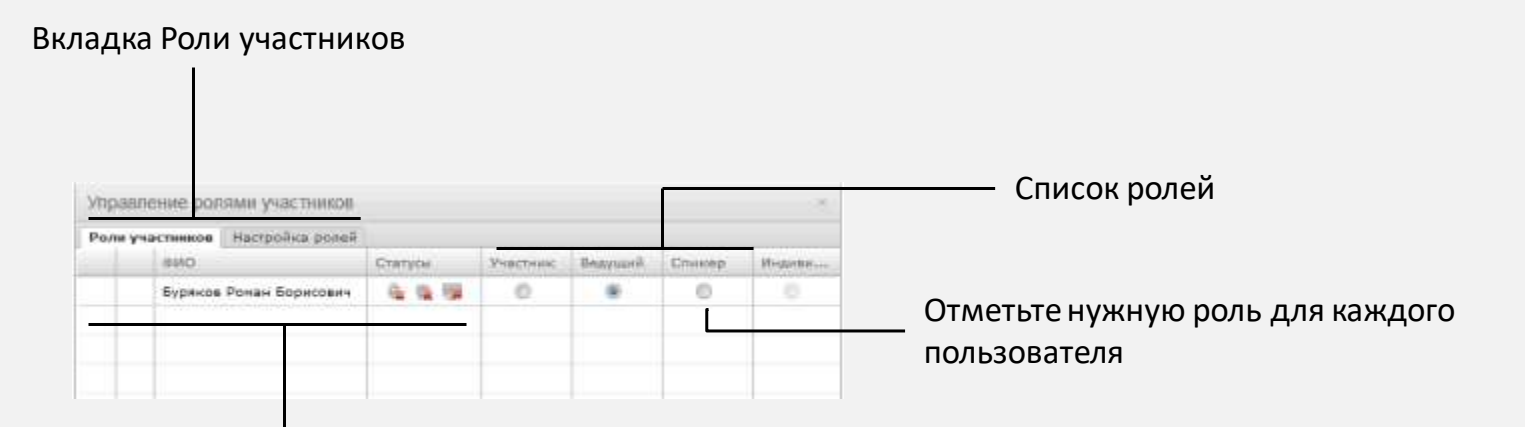

Список участников с отображением всех их статусов и текущий ролей на момент открытия окна

### Изменение настроек ролей (набора прав внутри роли)

Используйте изменение настроек ролей в том случае, когда Вам необходимо изменить набор прав предоставленный участникам с помощью присвоения им определенной роли.

| В главном меню Встреча выберите | главном меню Встреча выберите подпункт Управление правам |                                           |  |  |  |  |  |
|---------------------------------|----------------------------------------------------------|-------------------------------------------|--|--|--|--|--|
|                                 | Встреча                                                  | Вид                                       |  |  |  |  |  |
|                                 | Управл                                                   | ение правами и ролями                     |  |  |  |  |  |
|                                 | Пригла                                                   | сить участника                            |  |  |  |  |  |
|                                 | Провер                                                   | жа присутствия                            |  |  |  |  |  |
|                                 | Опрось                                                   | 91                                        |  |  |  |  |  |
|                                 | Блокир                                                   | оовать вход зарегистрированных участников |  |  |  |  |  |
|                                 | Блокир                                                   | оовать вход гостей                        |  |  |  |  |  |
|                                 |                                                          |                                           |  |  |  |  |  |

В открывшемся окне Управление ролями участников на вкладке Настройка ролей с помощью флажков настройте права интересуемых ролей. Для подтверждения изменений нажмите кнопку Ок.

|          |          |                 |                 |       |              |        |   | _ Список доступі<br>ролей | ∙ых  |
|----------|----------|-----------------|-----------------|-------|--------------|--------|---|---------------------------|------|
|          |          | Управление ро   | пями участников |       |              | ×      |   |                           |      |
| бщий спи | сок прав | Роли участников | Настройка ролей |       |              |        |   |                           |      |
| · .      | •        | Право           |                 | Участ | Ведущ        | Спикер | 0 | Отметьте права,           |      |
|          |          |                 |                 |       |              |        | р | азрешенные для            | роли |
|          |          | Системные       |                 |       |              | A      |   |                           |      |
|          |          | Управление встр | ечей            |       | <b>√</b>     |        |   |                           |      |
| L        |          | Просмотр профи  | лей участников  |       | $\checkmark$ |        |   |                           |      |
|          |          | Управление вид  | ом комнаты      |       | $\checkmark$ |        |   |                           |      |
|          |          | ОСИ             |                 |       |              |        |   |                           |      |

# Опросы

Основные понятия Проведения опроса

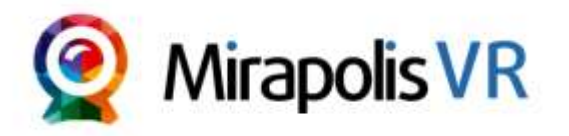

**Mirapolis Virtual Room 4.5.x** 

Оглавление

support.mirapolis.ru

### Опросы. Основные понятия

- Опросы проводятся через интерфейс виртуальной комнаты во время встречи. Они состоят из одного вопроса и вариантов ответов на него.
- Можно создавать опросы с одиночным или множественным выбором ответов. Также возможно использовать «Свободный» ответ, где участник сам введет свой вариант ответа.
- Проведенный ранее опрос можно копировать через административный интерфейс для использования в другом мероприятии.
- Просматривать результаты опроса можно как через административный интерфейс, так и через интерфейс виртуальной комнаты.
- Опросы необходимо создавать на этапе планирования мероприятия (через административный интерфейс в карточке мероприятия на вкладке Опросы).
- В рамках одного мероприятия может быть создано и проведено любое количество опросов.
- В каждом опросе один участник может участвовать только один раз.
- Ведущий может выбрать режим, при котором результаты опроса будут доступны для просмотра другим участникам во время проведения опроса, либо режим, при котором участники не будут видеть результатов опроса.
- Когда ведущий запускает опрос, то окно Опрос появляется у всех участников. Закрыть окно Опрос может только ведущий.

### Проведение опроса

Подготовьте опрос в административной части системы: Карточка мероприятия > вкладка Опрос.

Откройте окно Управление опросами, выбрав пункт меню Встреча, подпункт Опросы

| Встреча                     | Вид |  |  |  |  |  |  |
|-----------------------------|-----|--|--|--|--|--|--|
| Управление правами и ролями |     |  |  |  |  |  |  |
| Пригласить участника        |     |  |  |  |  |  |  |
| Опросы                      |     |  |  |  |  |  |  |
|                             |     |  |  |  |  |  |  |

Выберите нужный опрос*,* нажав на ссылке <u>Открыть</u>.

| O-psk            |      |     |
|------------------|------|-----|
| Maé néallé anaoa | Onco | - e |
|                  |      |     |
|                  |      |     |
|                  |      |     |
|                  |      |     |
|                  |      |     |
|                  |      |     |
|                  |      |     |
|                  |      |     |

Выбранный опрос будет открыт и готов для проведения.

|                                        | Onpoc                                                                                                    | ĸ                               |                                                                                                   |  |  |
|----------------------------------------|----------------------------------------------------------------------------------------------------|---------------------------------|---------------------------------------------------------------------------------------------------|--|--|
|                                        | Выбрать опрос Закрыть текущий о                                                                               | прос                            | —— Закрывает текущий опрос                                                                        |  |  |
| Название опроса —                      | Мой первый опрос                                                                                              |                                 |                                                                                                   |  |  |
|                                        | <ul> <li>Четвертый вариант</li> <li>Третий вариант</li> <li>Второй вариант</li> <li>Первый вариант</li> </ul> | 0 (0%)<br>0 (0%)<br>0 (0%)      | Результаты опроса по вариантам.<br>Если опрос запущен, то данные будут<br>изменяться динамически. |  |  |
| Открывает окно со<br>списком вариантов |                                                                                                    |                                 | Если включен, то пользователи будут<br>—— видеть результаты опроса.                               |  |  |
| ответов предложенных<br>участниками    | Casoli otaer<br>Docenorgens casoconie otaenii                                                                 | 0 (2%)                          | Когда опрос запущен и Вы еще не<br>отвечали, то Вы можете выбрать вариант                         |  |  |
| Запускает опрос                        | Проголесонали: 0 🗹 Пона Запустить опрос                                                                       | Спортать рекультаты<br>Стортать | и ответить наряду с другими<br>——участниками.                                                     |  |  |

# Чат

Основные понятия Модерация Окно чата

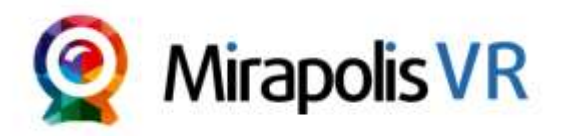

<u>Оглавление</u>

### Основные понятия

• Чат может работать в двух режимах (переключение через пункт меню Модерация чата в окне чата):

- Премодерация в этом режиме сообщения сначала отображаются в чате всем участникам, а затем могут быть скрыты или удалены ведущим.
- Постмодерация в этом режиме сообщения становятся видны только ведущему и он по своему усмотрению делает их доступными для остальных участников.
- Чат может отображаться в двух режимах (переключение через пункт меню **Режим** в окне чата):
  - Модерация в этом случае ведущий может управлять отображением сообщений в чате, то есть он видит сообщения как модератор. Он может отключать/включать показ сообщений с помощью флажка рядом с каждым сообщением.
  - Просмотр в этом случае ведущий видит окно чата также, как видят его другие участники.
- Вы можете использовать как общий чат (все видят сообщения), так и приватный чат (сообщения видят только участники диалога).
- С помощью настройки прав ролей вы можете управлять следующими правами участников в чате:
  - Использование смайлов в чате
  - Доступность режима модерации чата
  - Использование чата (отправка сообщений)
  - Изменять цвет фона и шрифта
  - Использовать приватный чат
- Ведущий может на свое усмотрение через расширенное меню участника удалять сообщения, изменять их цветовое оформление.
- Каждый участник может для себя управлять следующими параметрами чата:
  - Показывать/не показывать время
  - Показывать/не показывать смайлы
  - Размер шрифта в чате
  - Цвет шрифта и цвет фона
  - Тип оповещения о новых сообщения
  - Шрифт
- Полный архив чата можно посмотреть через административную часть системы [Карточка мероприятия > вкладка Чат].
- Ведущий может очистить чат и его архив. Для очистки используйте действие Очистить в меню чата.

#### Оглавление

### Модерация чата

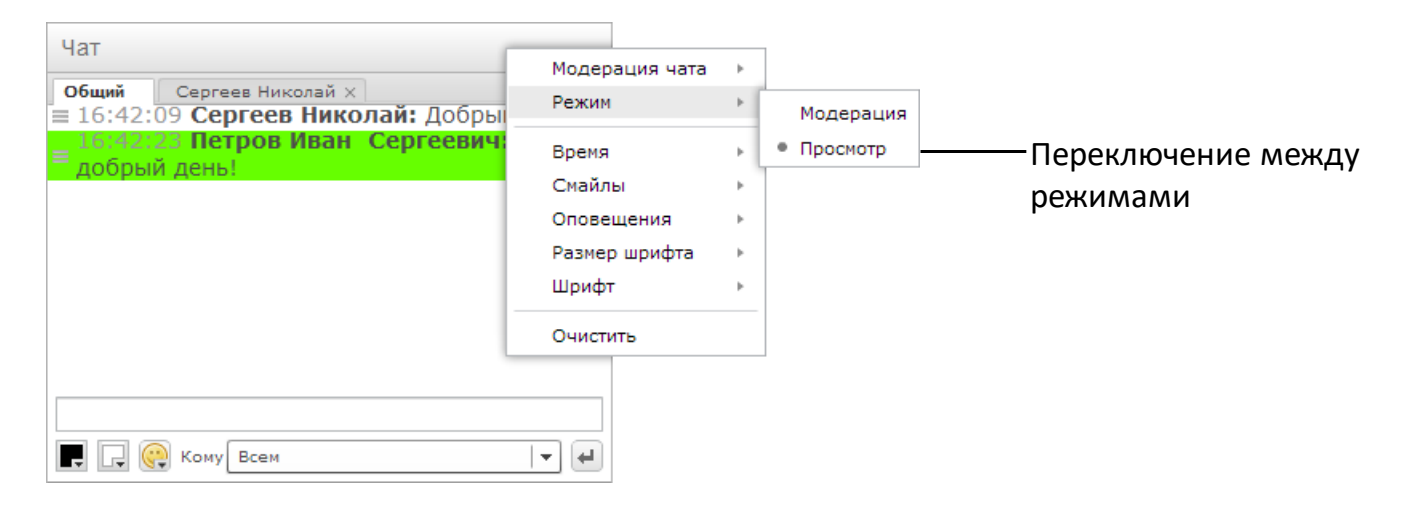

#### Режим Просмотр

| Чат                                                 | (;• □ ×           |
|-----------------------------------------------------|-------------------|
| общий Сергеев Николай ×<br>≡ 16:42:09 Сергеев Никол | пай: Добрый день! |
| = 16:42:23 Петров Иван<br>добрый день!              | Сергеевич: И вам  |
|                                                     |                   |
|                                                     |                   |
|                                                     |                   |
|                                                     |                   |
|                                                     |                   |
| 📕 🖵 🧛 Кому Всем                                     | ► <b>-</b>        |

Если флажок включен, то сообщение будет видно всем участникам. Если выключен, то только ведущим.

#### Режим Модерация

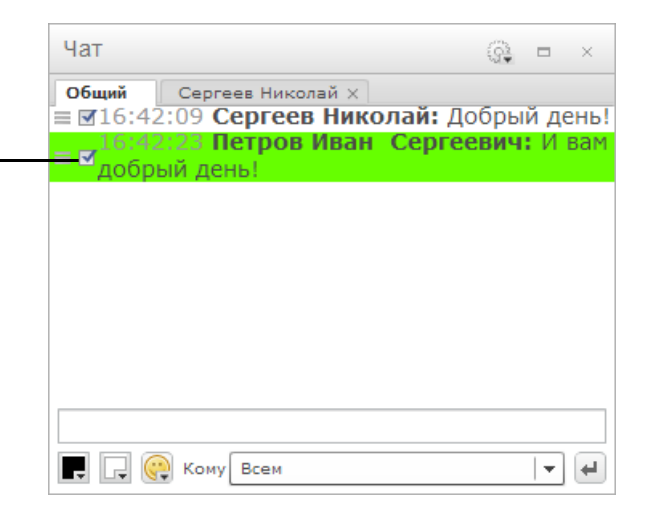

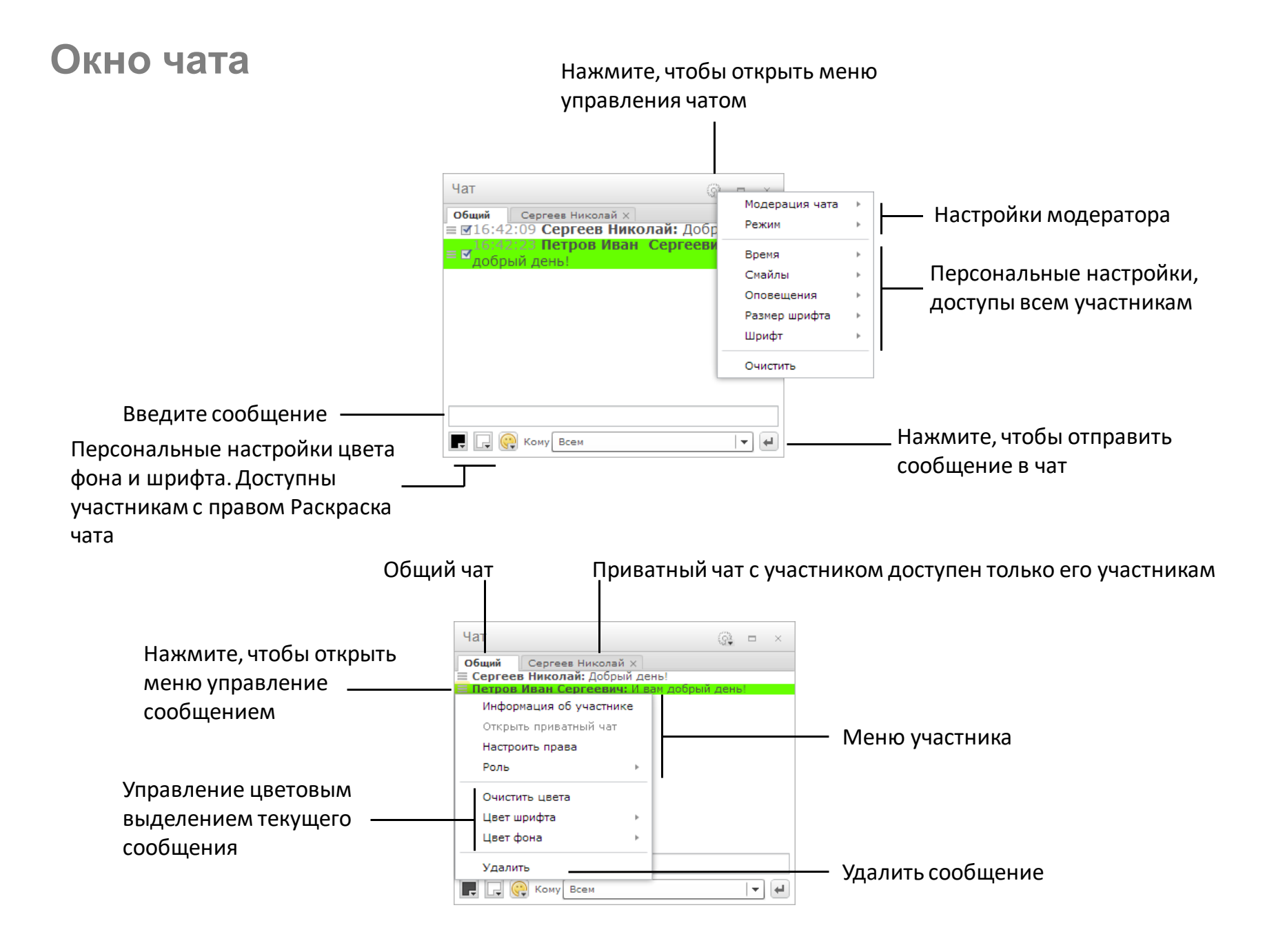

# Управление встречей

<u>Проверка присутствия</u> Блокировка входа

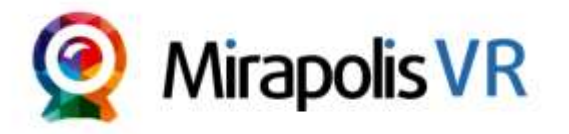

Mirapolis Virtual Room 4.5.x

Оглавление

support.mirapolis.ru

### Проверка присутствия

Проверка присутствия позволяет ведущему запросить готовность у всех участников, а также просмотреть, кто в данный момент активен.

- Статус «Активен» отражает, активно ли в браузере приложение с виртуальной комнатой. Данные по этому статусу отображаются сразу после открытия окна проверки.
- Статус «Готов» появляется, когда участник подтверждает готовность.

| он настройки                   | Встреча Ви        | д                    |                    |           |   |                                          |                          |                           |
|--------------------------------|-------------------|----------------------|--------------------|-----------|---|------------------------------------------|--------------------------|---------------------------|
| en nos genne                   | Управления        | 17.                  |                    |           |   | ФИО                                      | Активен                  | Готов                     |
|                                | управление        |                      |                    |           |   | Петров Сертей                            | До                       |                           |
|                                | Harrison and      | правани и рол        | SP04               |           |   | никопаи                                  | Her                      |                           |
|                                | Пригласить        | участника            |                    |           |   |                                          |                          |                           |
|                                | Опросы            | Pricy rurance        |                    |           |   |                                          |                          |                           |
|                                |                   |                      |                    | 1. August |   |                                          |                          |                           |
|                                | Блокироват        | ь еход зарегис       | трированных участи | никсе     |   |                                          |                          |                           |
| 1                              | влокироват        | ь жход гостей        |                    |           |   |                                          |                          |                           |
|                                |                   |                      |                    |           |   | 1                                        |                          |                           |
|                                |                   |                      |                    |           |   |                                          |                          | 0.000 m                   |
| участни<br>статус Г            | иком в сі<br>отов | писке б              | удет появ          | вляться   |   |                                          |                          |                           |
| Пооверка п                     | присутствия       |                      |                    | ×         |   | У всех к                                 | поме запро               | сившего                   |
|                                |                   | 1                    | E.c.u              |           |   | JUCCAN                                   | poinc surpo              |                           |
| QUIO                           |                   | ARTHREE              | 1 OTOB             |           |   |                                          |                          | ~                         |
| фию<br>Петров Серги            | ъž                | Актилен<br>Да        | I GTCB             |           |   | готовно                                  | сть ведуще               | го, отобраз               |
| фию<br>Петров Серги<br>Николай | -aŭ               | Актьлен<br>Да<br>Нет | Гатев              |           |   | готовно<br>запрось                       | сть ведуще<br>і проверки | го, отобраз<br>готовности |
| фио<br>Петров Серги<br>Наколай | a.ă               | Актален<br>Да<br>Нет | Гатая              |           | Г | готовно<br>запрось<br>Проверка готовност | сть ведуще<br>і проверки | го, отобраз<br>готовности |
| ФИО<br>Петров Серги<br>Николай | wä                | Актален<br>Да<br>Нат | Готов              |           | Г | запрось                                  | сть ведуще<br>і проверки | го, отобра<br>готовност   |

#### <u>Оглавление</u>

### Блокировка входа

Блокировка входа позволяет ограничить вход в комнату участников и гостей. Возможно блокировать:

- Вход зарегистрированных пользователей. При такой блокировке также ограничивается вход гостевых участников и возможен вход только ведущих.
- Вход гостей. При такой блокировке запрещается только вход гостей, вход зарегистрированных участников и ведущих возможен.

Чтобы блокировать вход участников зайдите в меню Встреча и нажмите на подпункт Блокировать вход зарегистрированных участников или Блокировать вход гостей.

При включенной блокировке входа в меню рядом с активной блокировкой отображается галочка.

| Мои настройки | Встреча                               | Вид                                                           |
|---------------|---------------------------------------|---------------------------------------------------------------|
|               | Управл<br>Приглас<br>Провер<br>Опросы | ение правами и ролями<br>сить участника<br>ка присутствия     |
|               | Блокир<br>√ Блокир                    | овать вход зарегистрированных участников<br>овать вход гостей |